INSTALACIÓN DE SERVIDOR DE VIRTUALIZACION (PROXMOX)

UNIVERSIDAD DE LA GUAJIRA SEDE MAICAO ELECTIVA DE REDES MAICAO-LA GUAJIRA 2019

#### 1. INTRODUCCION

La virtualización de servidores es una tecnología basada en un software que posibilita la ejecución de varios sistemas operativos diferentes entre sí, como invitados dentro de un único host del servidor físico. Son las llamadas máquinas virtuales (VMs) que ejecutan en una imitación virtual del hardware del servidor. Es como si los recursos de un servidor físico, por ejemplo, fuesen divididos en diversos servidores virtuales que pueden ser usados con diferentes finalidades. Esta tecnología representa una de las formas más eficientes para reducir los costos de infraestructura de TI. Esto es porque la virtualización puede ser aplicada tanto a servidores como a redes, aplicaciones y Data Centers. Además también genera mayor eficiencia y agilidad para la empresa del cliente, con una inversión que no rebasa los presupuestos de TI tradicionales. Es importante entender que con la virtualización de servidores, los procesos son distribuidos entre un número menor de computadoras, de forma que cada computadora aprovecha mejor su capacidad total. Con esto, es innecesario tener varios sub-servidores que utilicen apenas una parte de los recursos de los equipos.

# TABLA DE CONTENIDO

| 1. INTRODUCCION                                  | 2  |
|--------------------------------------------------|----|
| 2. PASOS PARA INSTALAR SERVIDOR DE VIRTULIZACION | 4  |
| 2.1Bootear USB                                   | 4  |
| 3. CONCLUSIÓN                                    | 25 |
| 4.WEBGRAFIA                                      | 26 |

### 2. PASOS PARA INSTALAR SERVIDOR DE VIRTULIZACION

## 2.1Bootear USB

1. Bootear la imagen del servidor en USB.

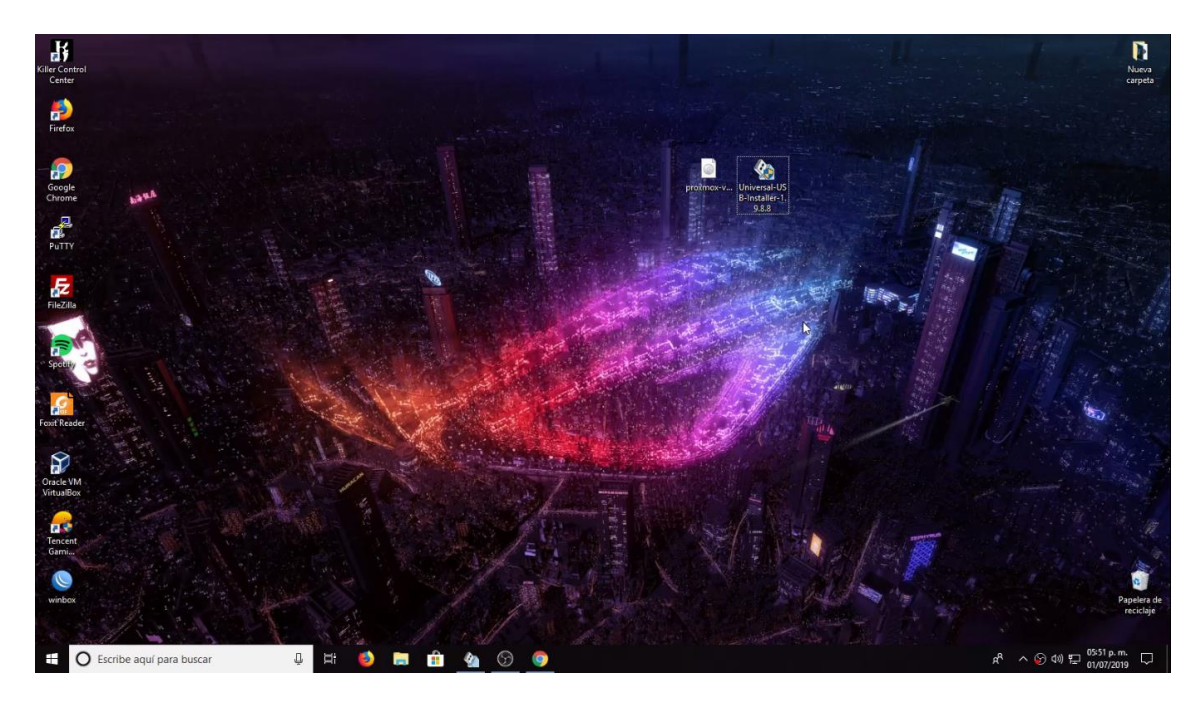

2. Abrimos el programa para Bootear

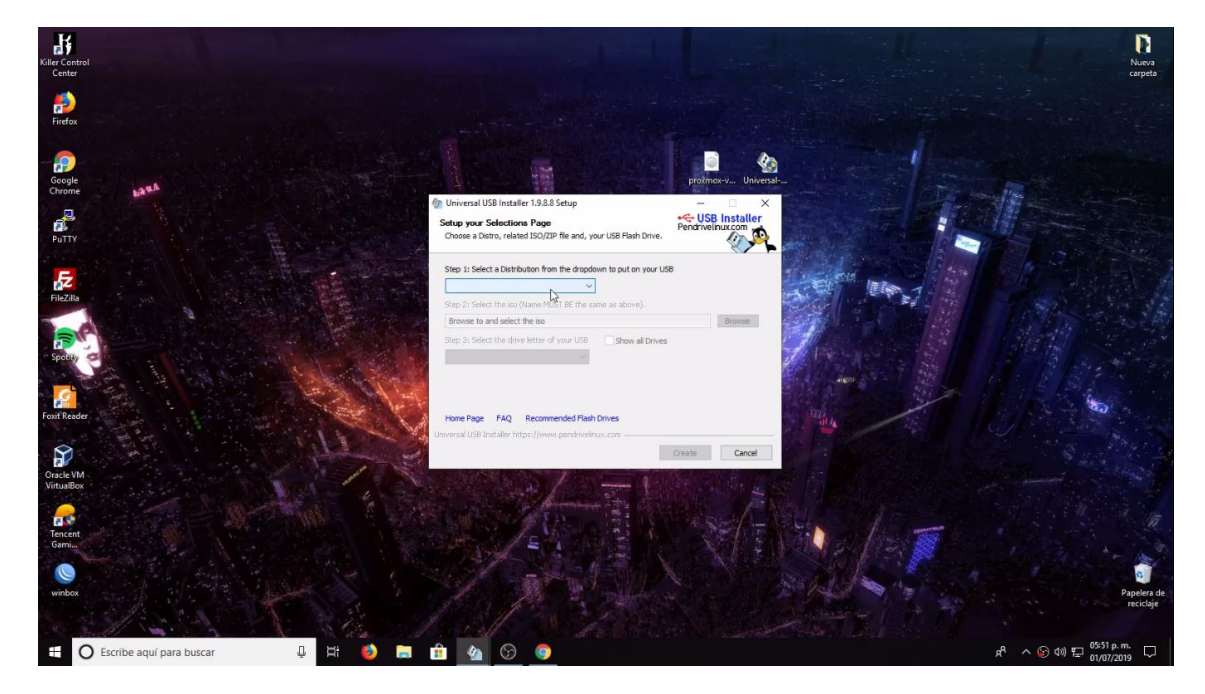

3. Aquí Seleccionamos la imagen a bootear

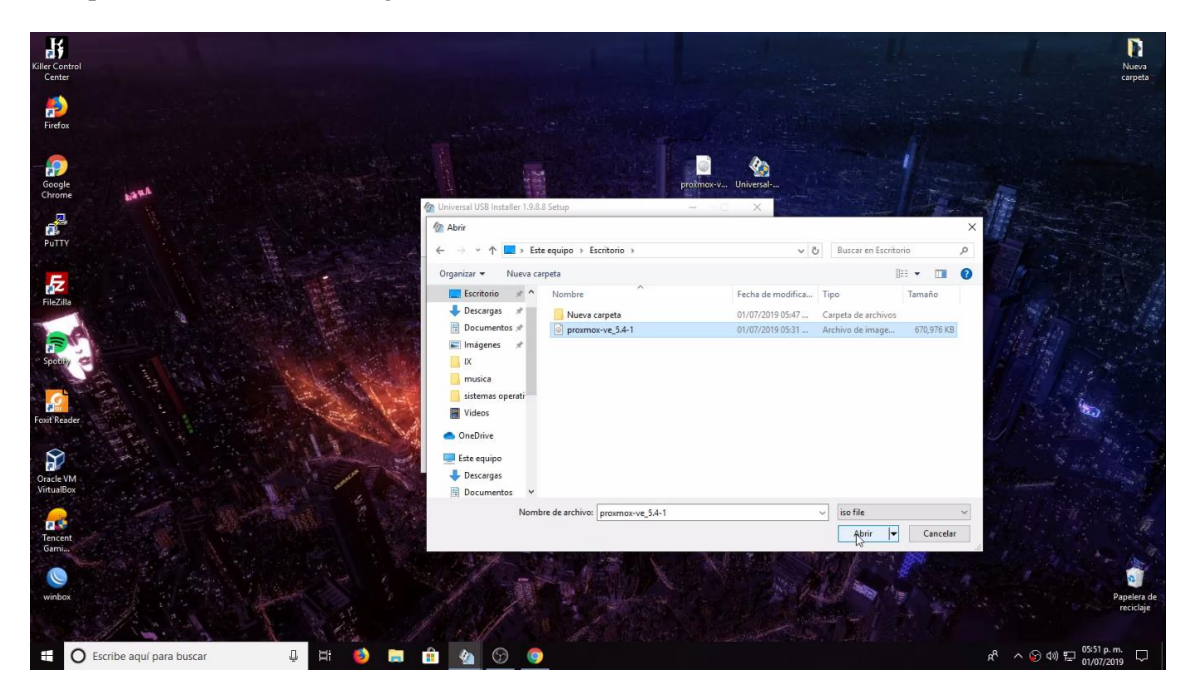

4. Ya seleccionada la imagen damos la opción de fat 32

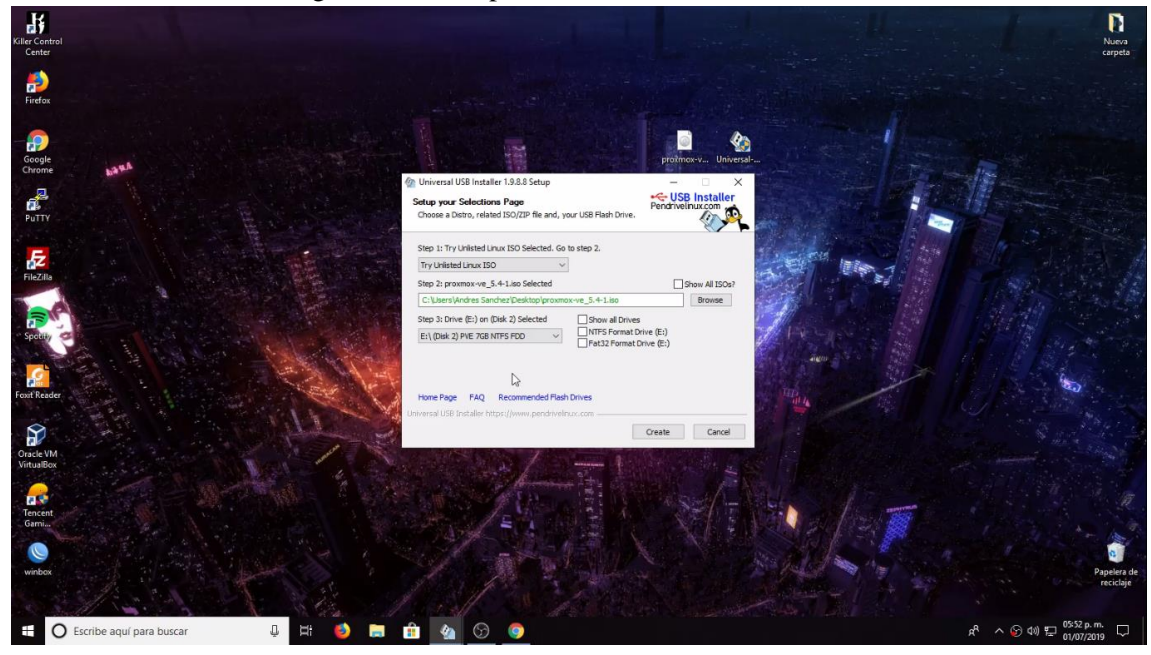

5. Empezamos a bootear la memoria

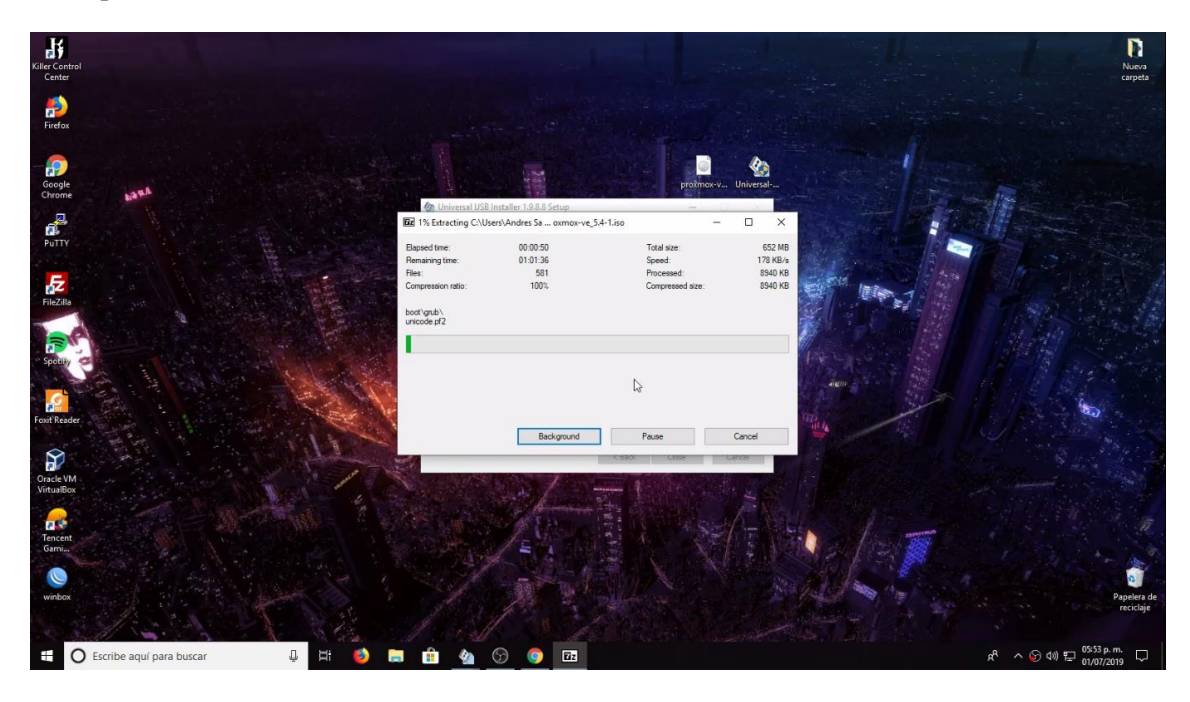

6. Ya está boteada la USB

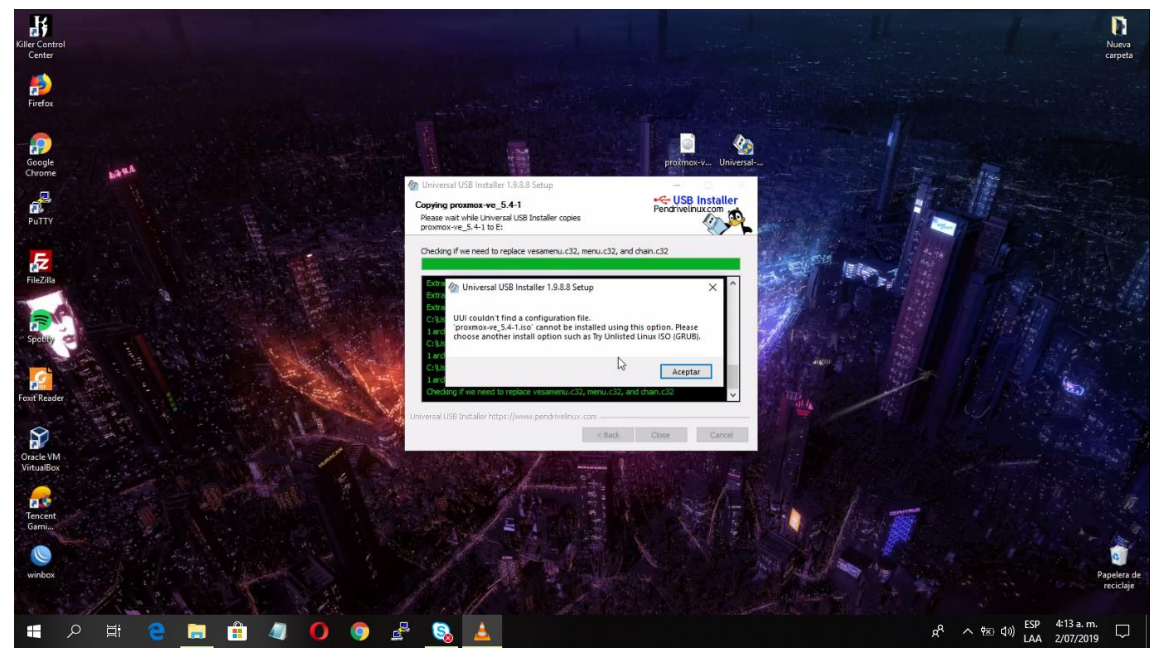

#### 2.2 Instalar Servidor Proxmox

1. Ya insertada la Usb en en computador empezamos la instalación

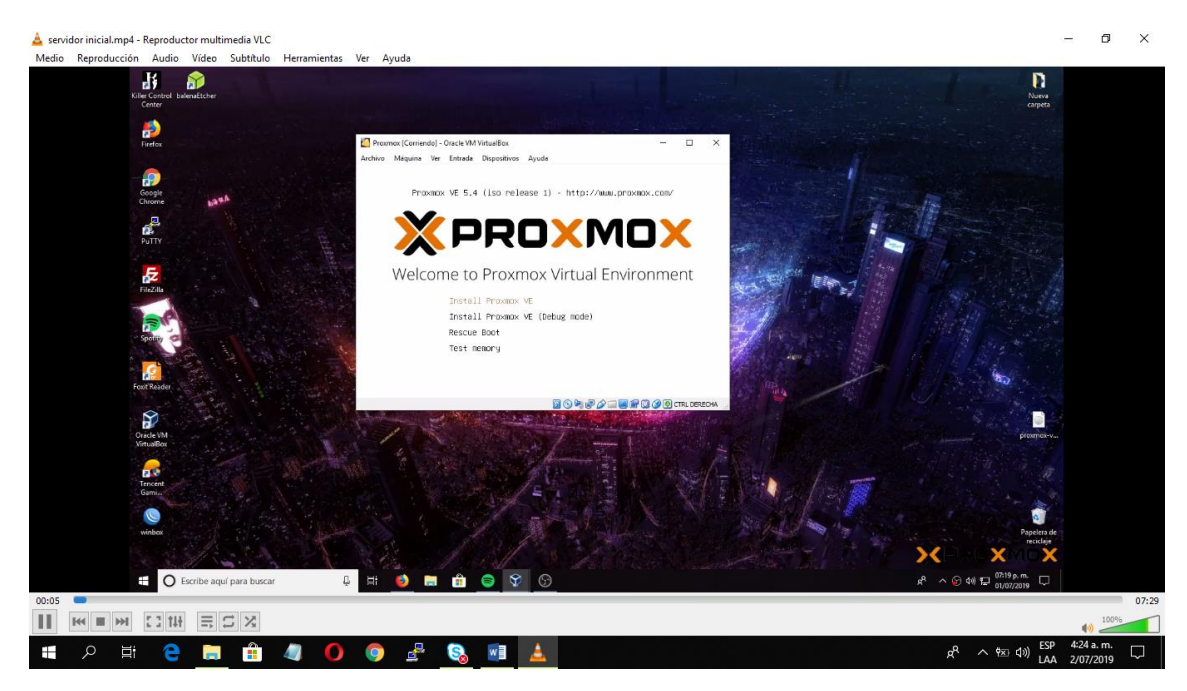

2. Aceptamos los acuerdos de la instalcion del servidor.

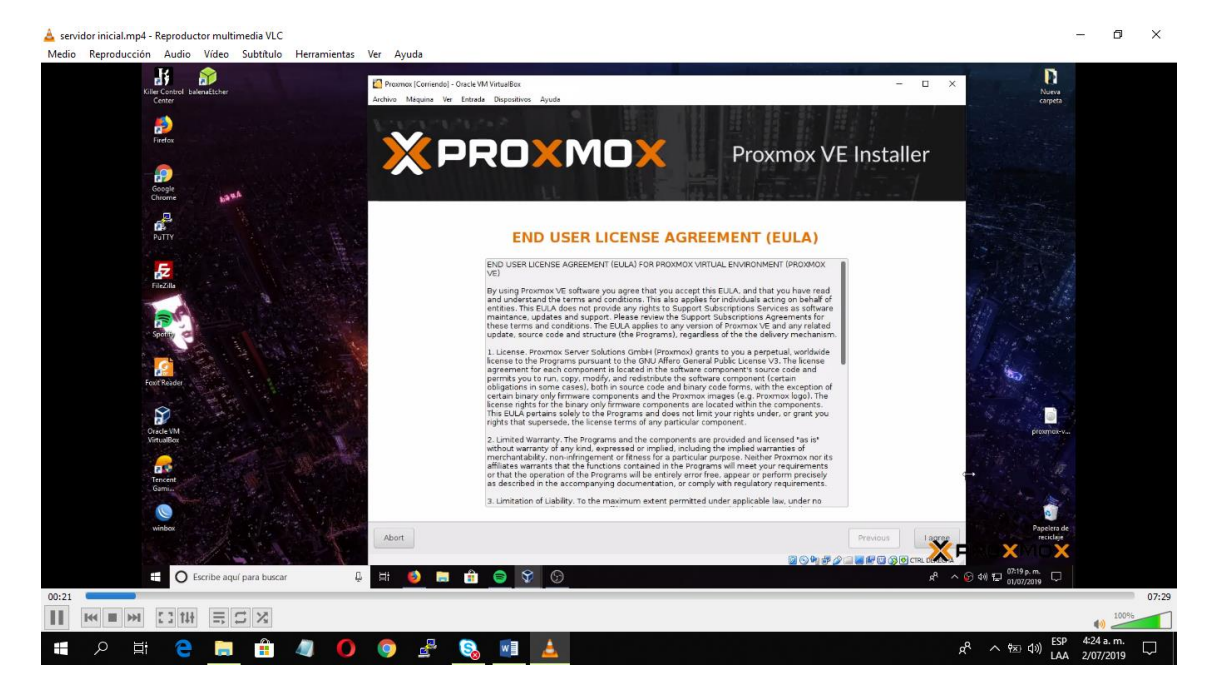

3. Verificamos el disco donde se va a instalar el servidor

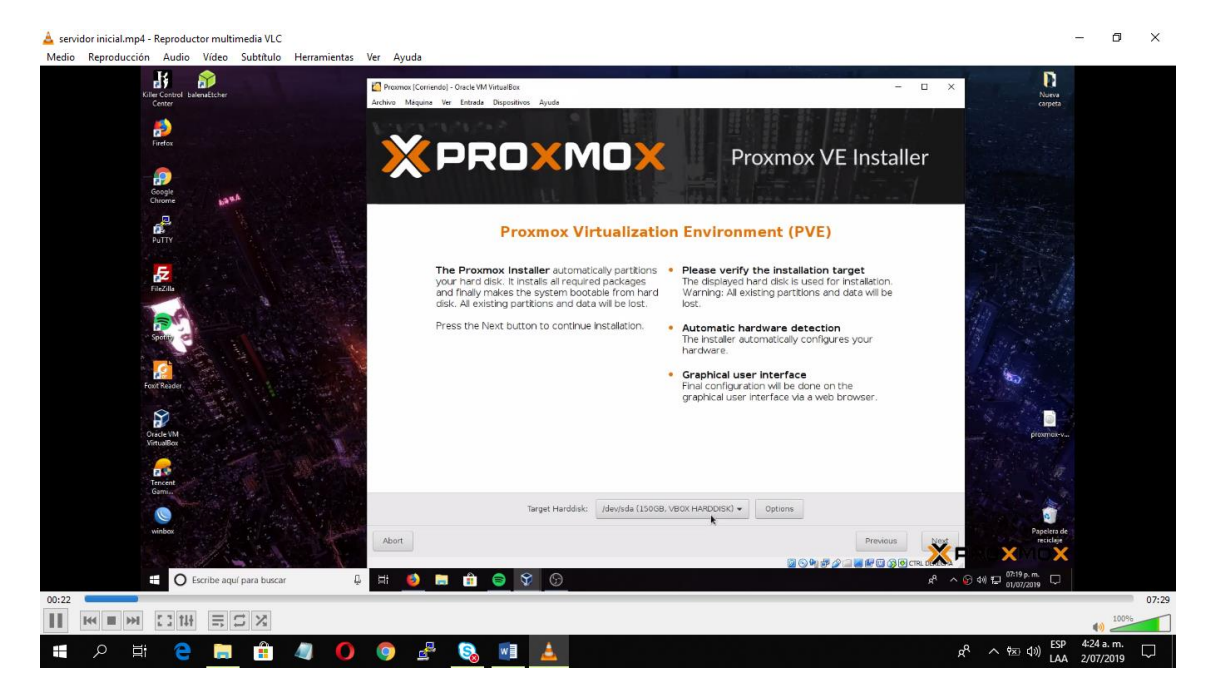

4. Escogemos la localización y ubicación.

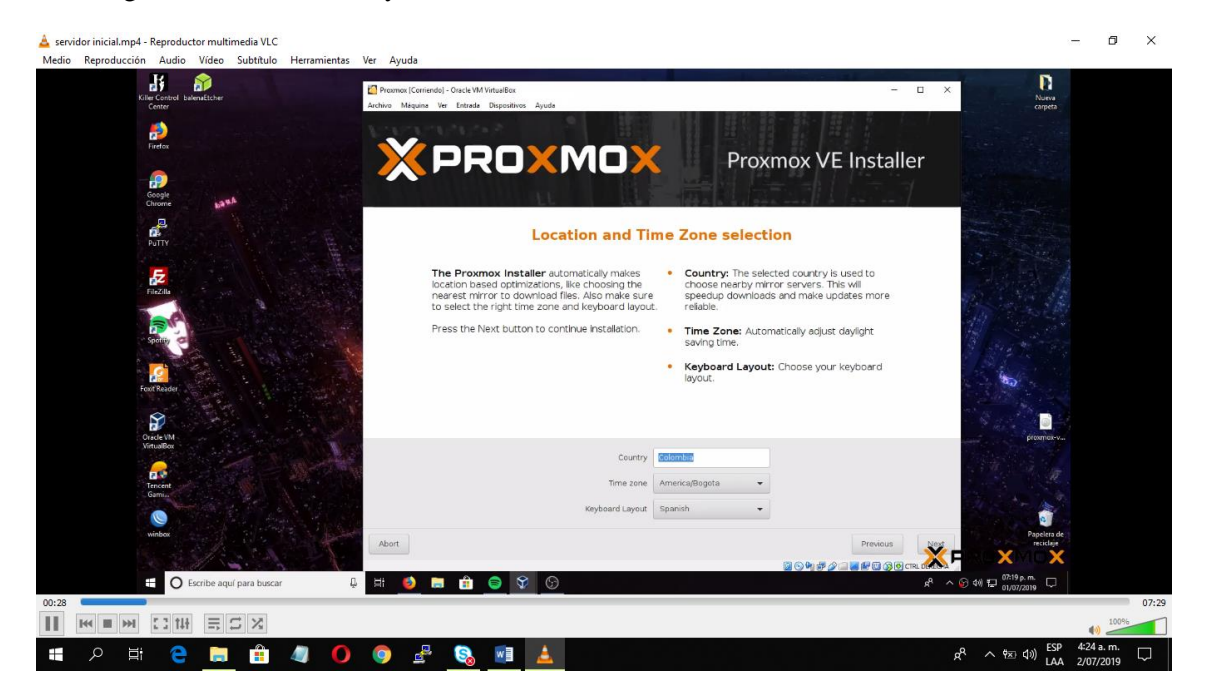

5. Creamos la contraseña y correo para la administración del servidor.

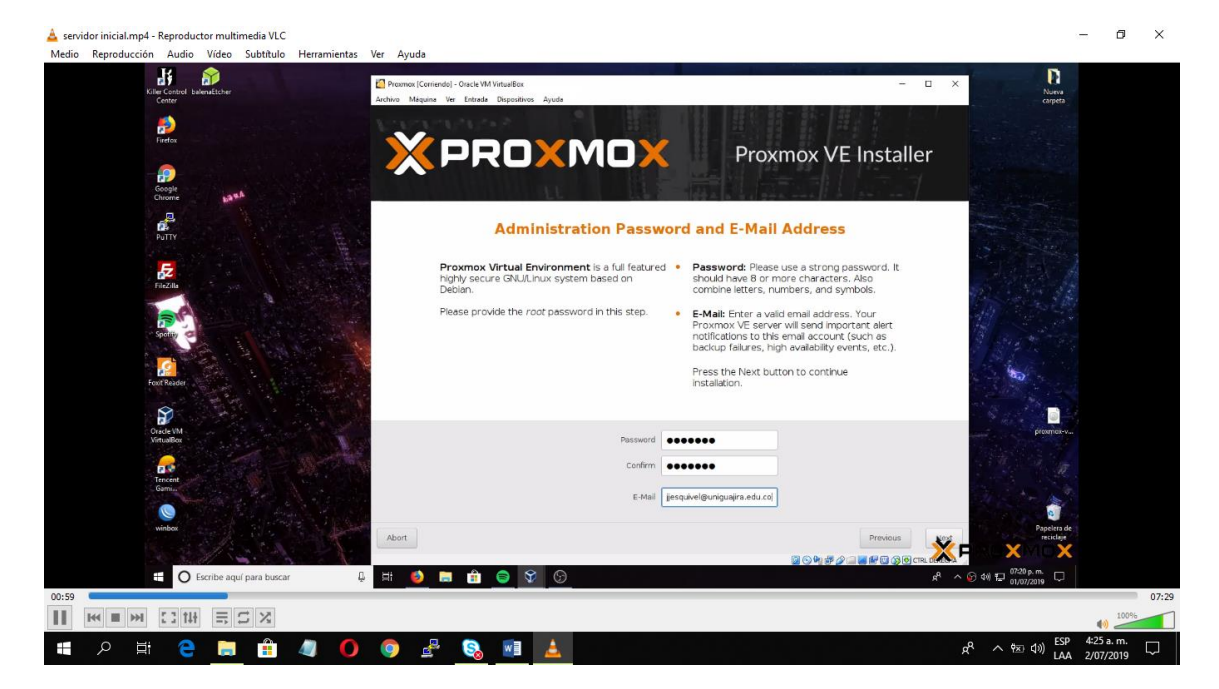

6. Asignamos la dirección ip a nuestro servidor

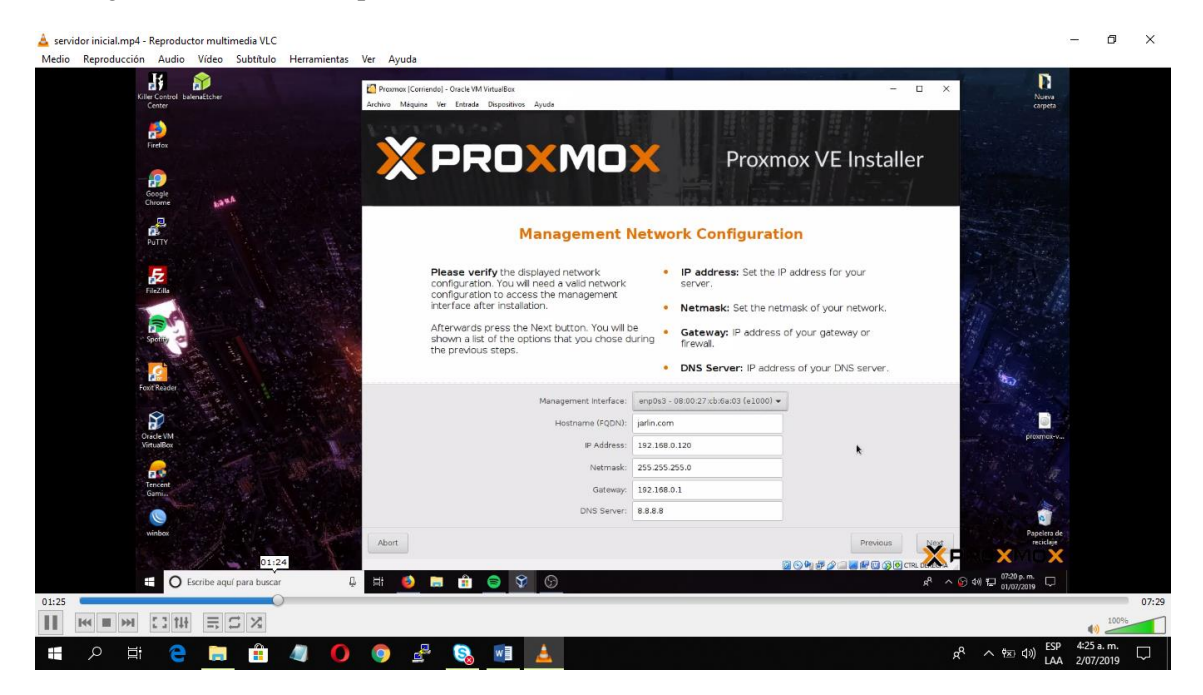

#### 7.Verificamos todas las configuraciones

| Kiler Control balendEtcher                                                                                                    | C Prozmox (Corriendo) - Oracle VM VirtualBox<br>Archivo Méquine Ver Entrada Dispositivos J | - D X                                                                                                  | Nurva<br>carpeta         |
|----------------------------------------------------------------------------------------------------|--------------------------------------------------------------------------------------------|----------------------------------------------------------------------------------------------------|--------------------------|
| Firefox                                                                                                    | XPRO                                                                                       | <b>XMOX</b> Proxmox VE Installer                                                                       |                          |
| Google<br>Chirome                                                                                                    |                                                                                            | Summary                                                                                                |                          |
| Fazzlu                                                                                                    | Please verify the disp<br>Afterwards press the li<br>required files.                       | layed informations.<br>nstall button. The installer will begin to partition your drive and extract the |                          |
| A                                                                                                    | Option                                                                                     | Value                                                                                                  |                          |
| Contrast of the second second s | Filesystem:                                                                                | ext4                                                                                                   |                          |
| appund                                                                                                    | Disk(s):                                                                                   | /dev/sda                                                                                               |                          |
|                                                                                                    | Country:                                                                                   | Colombia                                                                                               |                          |
|                                                                                                    | Timezone:                                                                                  | America/Bogota                                                                                         | a.                       |
| Post Neder                                                                                                    | Keymap:                                                                                    | es                                                                                                    |                          |
|                                                                                                    | E-Mail:                                                                                    | jjesquivek@uniguajira.edu.co                                                                           | 1. 1. 1. 1. 1. 1.        |
|                                                                                                    | Management Interface:                                                                      | enp0s3                                                                                                 |                          |
| VirtualBox                                                                                                    | Hostname:                                                                                  | jarlin                                                                                                 | provinceven              |
|                                                                                                    | IP:                                                                                        | 192.168.0.120                                                                                          |                          |
|                                                                                                    | Netmask:                                                                                   | 255.255.255.0                                                                                          |                          |
| Gemin                                                                                                    | Gateway:                                                                                   | 192.168.0.1                                                                                            |                          |
|                                                                                                    | DNS:                                                                                       | 8.8.8.8                                                                                                |                          |
| winbox                                                                                                    | Abort                                                                                      | Previous                                                                                               | Papelera de<br>reciclaje |
| 01:24                                                                                                    | V                                                                                          |                                                                                                    |                          |
| Escribe aquí para buscar                                                                                                    | 📮 🖽 🧕 🚍 🏥 🤤 🛠                                                                              | ତି ନ <u>ଚ</u> ଳା ଅ                                                                                     | 01/07/2019 🖓             |
| 0                                                                                                    |                                                                                            |                                                                                                    |                          |
|                                                                                                    |                                                                                            |                                                                                                    |                          |

8. Empieza la instalación del servidor y esperamos a que instale.

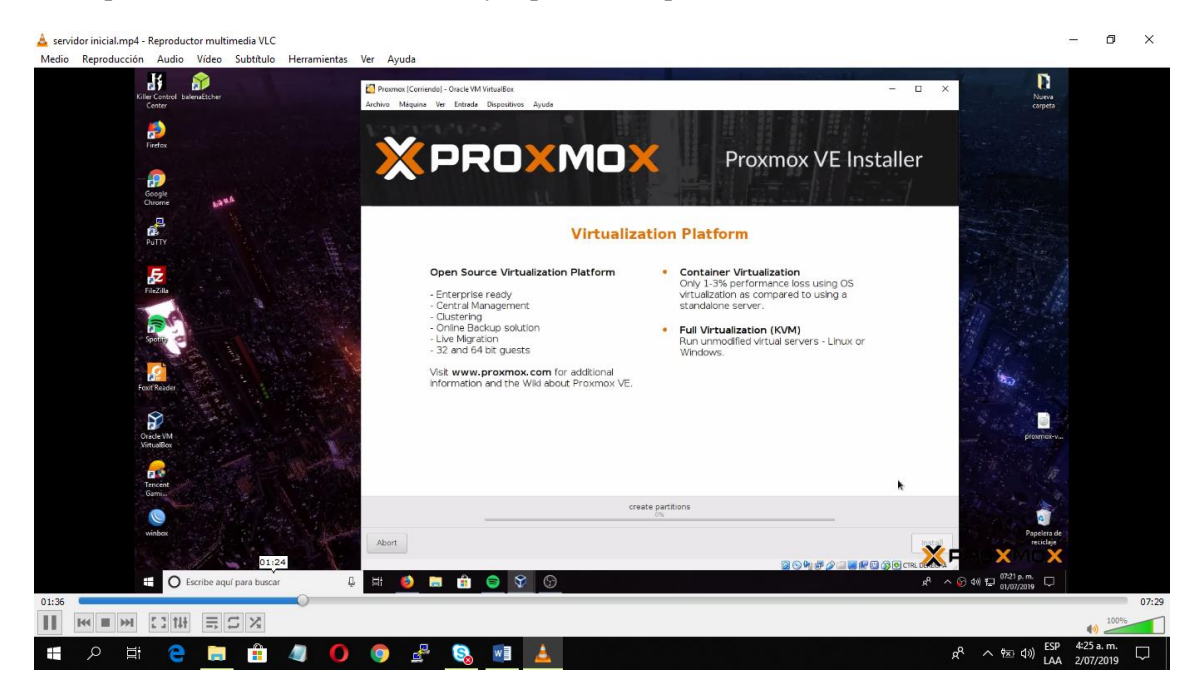

#### 9. Instalacion finalizada.

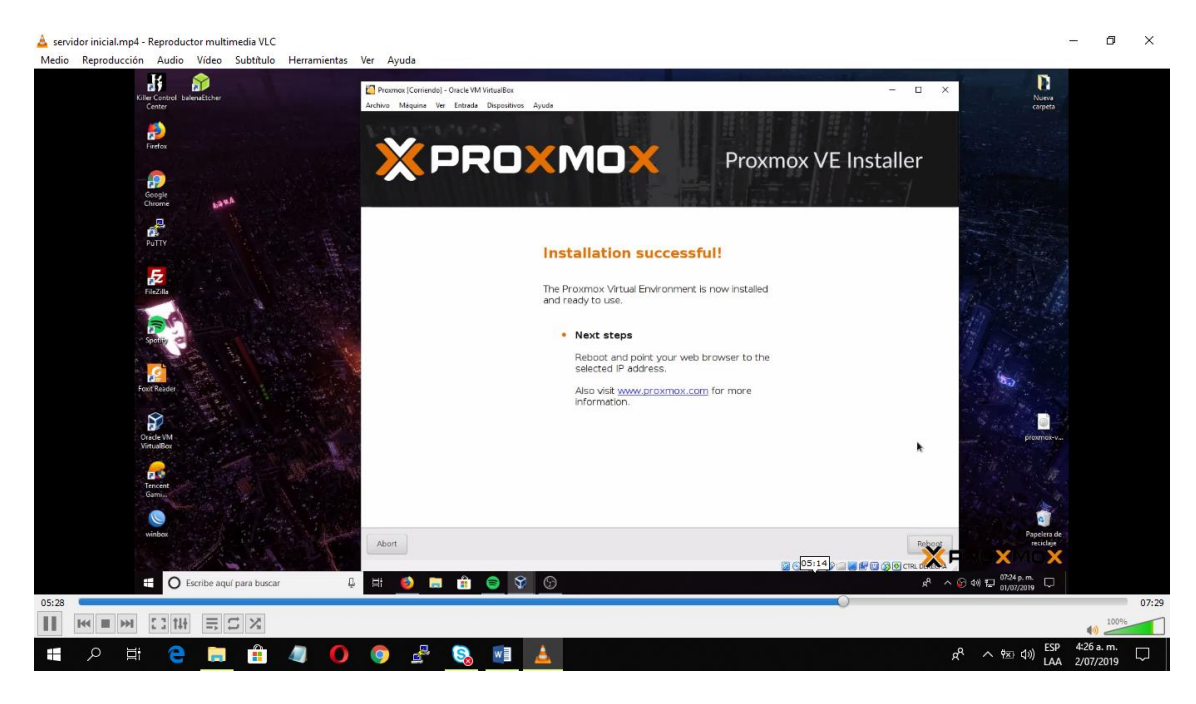

#### 10.Reiniciamos el servidor y terminar de configura

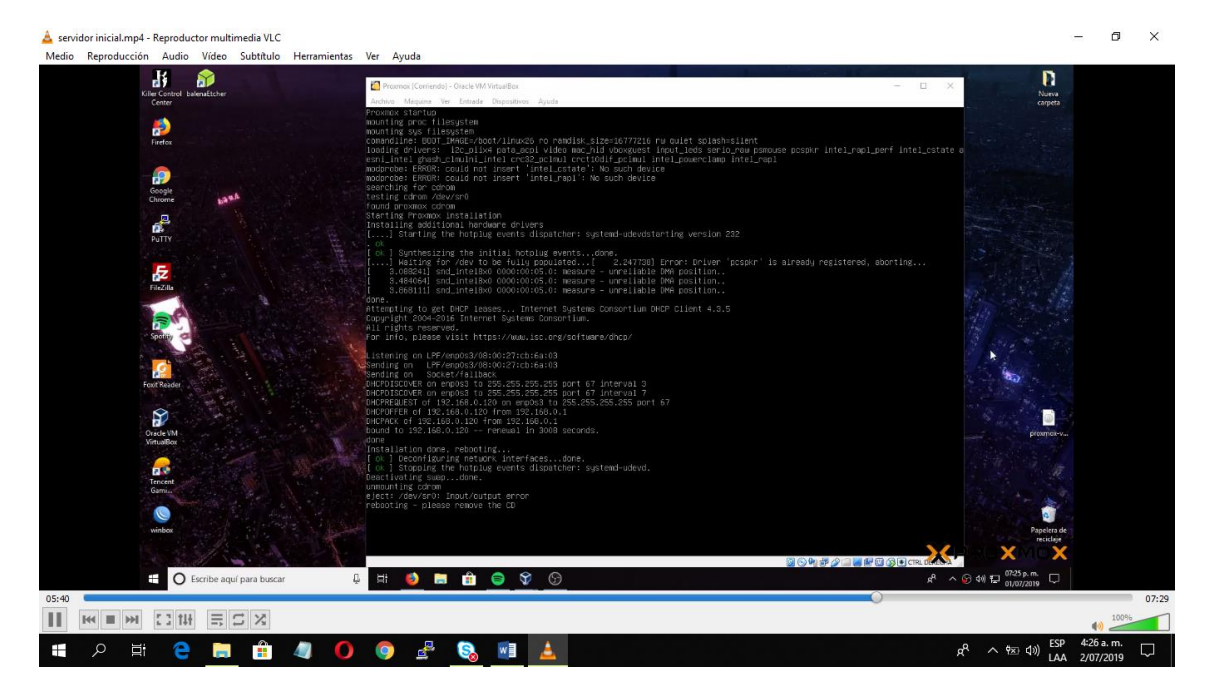

#### 11.Luego de finalizar la instalación paramos la usb

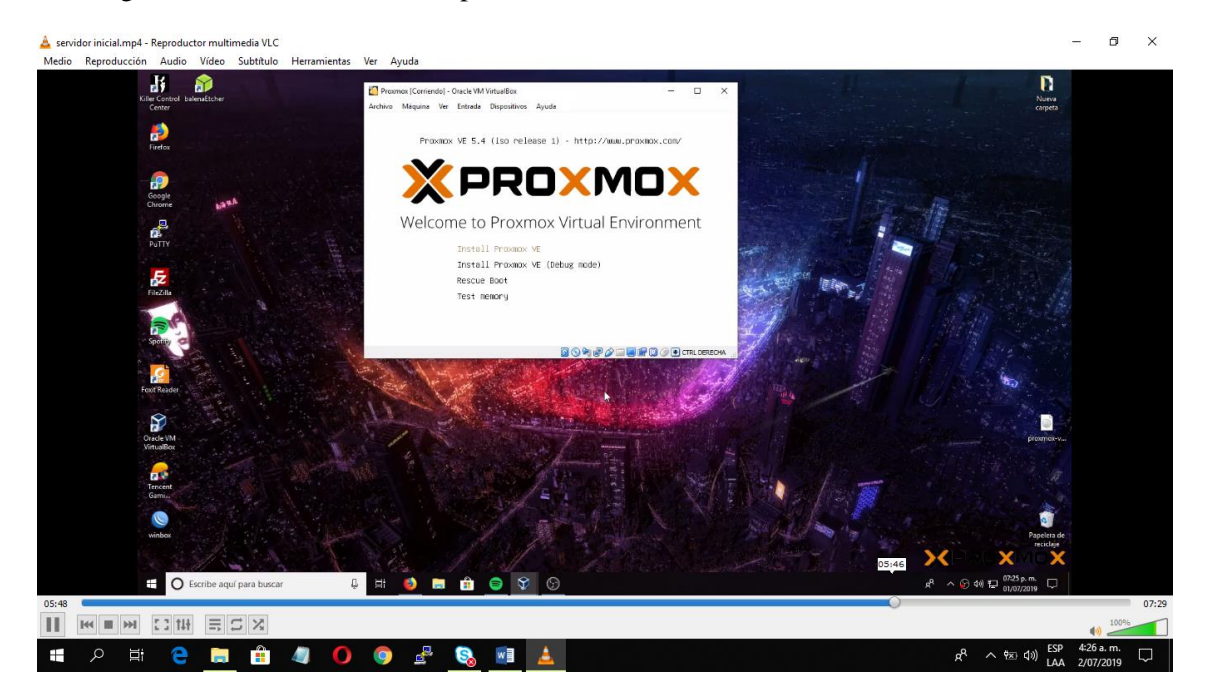

#### 12.Ingresamos al servidor

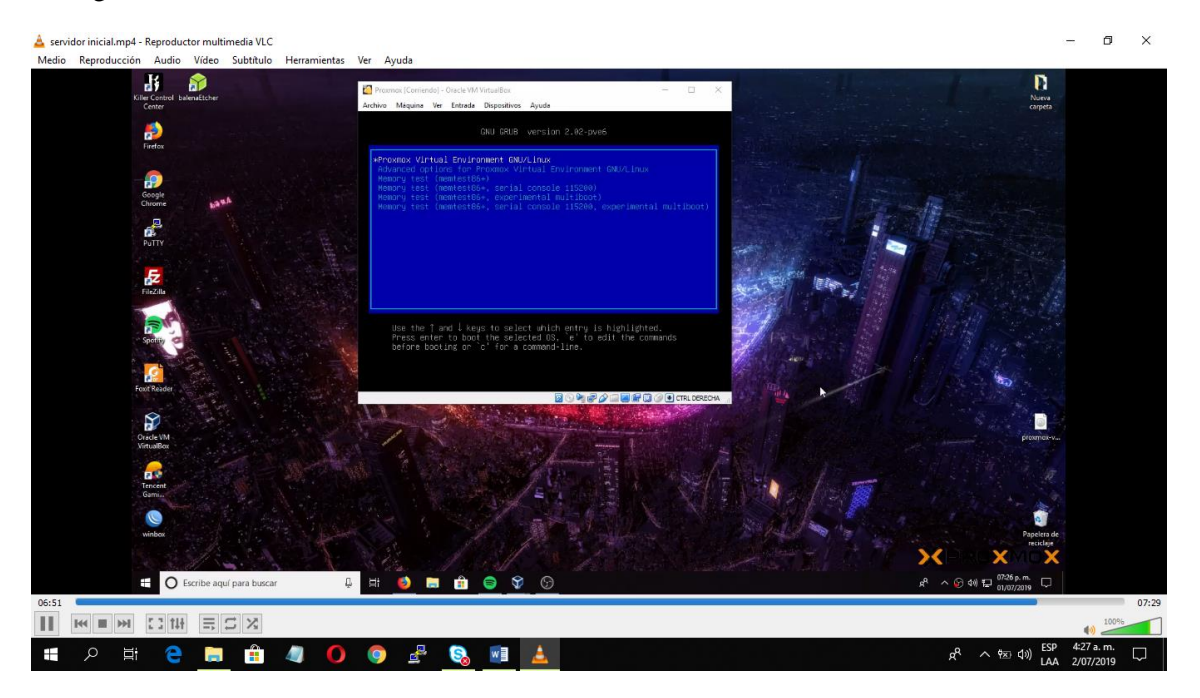

13. Asignamos usuario root y la contraseña ya establecida

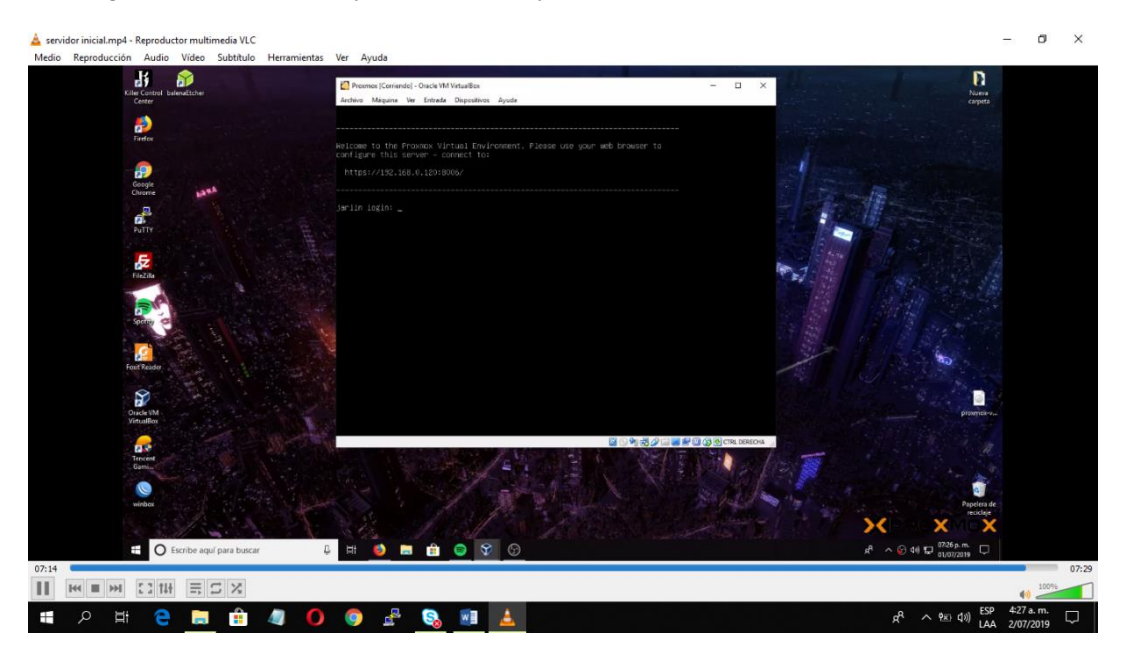

- 2.3 Abrir servidor y subir imagen
- 1. Escribimos la dirección ip de nuestro servidor

| 💝 Cómo almacenar una imagen ISC 🗴 🕻 Error de privacidad 🗙 🗙 | +                                                                                           | - o ×   |
|-------------------------------------------------------------|---------------------------------------------------------------------------------------------|---------|
| ← → X ▲ No seguro   https://10.10.10.253:8006               |                                                                                             | ☆ 🍮 🗄   |
|                                                             |                                                                                             |         |
|                                                             |                                                                                             |         |
|                                                             |                                                                                             |         |
|                                                             |                                                                                             |         |
|                                                             |                                                                                             |         |
|                                                             | La conexión no es privada                                                                   |         |
|                                                             | Es posible que algunos atacantes intenten robar tu información de 10.10.10.253 (p. ej.,     |         |
|                                                             | contraseñas, mensajes o tarjetas de crédito). <u>Más información</u>                        |         |
|                                                             | NET::ERR_CERT_AUTHORITY_INVALID                                                             |         |
|                                                             | Para mejorar la Navegación segura, envía información del sistema y contenido de la página a |         |
|                                                             | Google. <u>Política de Privacidad</u>                                                       |         |
|                                                             |                                                                                             |         |
|                                                             | Configuración avanzada Volver a seguridad                                                   |         |
|                                                             |                                                                                             |         |
|                                                             |                                                                                             |         |
|                                                             |                                                                                             |         |
|                                                             |                                                                                             |         |
| 00:26                                                       |                                                                                             |         |
| 00:38                                                       | 07:21                                                                                       | PROXMOX |
| 🖶 🔘 Escribe aquí para buscar                                | #1 🔜 🚯 💿 💿 💿                                                                                |         |

## 2. Ingresamos con el usuario y contraseña al servidor

| 😳 Cómo almacenar una imagen ISC 🗴 💥 jartin - Proxmox Virtual Environni 🗴 🕂 |                                                                                                    | - 0                                                 |
|----------------------------------------------------------------------------|----------------------------------------------------------------------------------------------------|-----------------------------------------------------|
| ← → C ▲ No seguro   https://10.10.10.253:8006/#v1:0:18:4                   |                                                                                                    | \$ \$                                               |
| Vata por Servidor • • • • • • • • • • • • • • • • • • •                    | Login a Proxmox VE                                                                                                    | 0 2 Deconentación 🖓 Comercial 🔅 Comercial 🔅 Descove |
|                                                                            | Nombre de Usuario: toot<br>Contraseña:<br>Amblio: Linux PAM standerd authentication ~<br>Idione: Spanish ~<br>Guadar nombre de usuario: 1990 |                                                     |
| Tanias Log del cluster                                                     |                                                                                                    |                                                     |
|                                                                            |                                                                                                    |                                                     |
| 01/08                                                                      |                                                                                                    |                                                     |
| F O Escribe aquí para buscar                                               |                                                                                                    | 0/:21 00% 0000 p.m.                                 |

3.Por medio de Filezilla subiremos nuestro sistema operativo.

| Giler Control balenaEtcher                                                                                                    |                                                                                                    | Cómo almacenar una imagen ISC 🗙 🏾 🎇 jr                                                                         | arlin - Proxmox Virtual E | nviron: X   | +                                                                |                                      |              | -         |         |
|----------------------------------------------------------------------------------------------------|----------------------------------------------------------------------------------------------------|----------------------------------------------------------------------------------------------------|---------------------------|-------------|------------------------------------------------------------------|--------------------------------------|--------------|-----------|---------|
| Center                                                                                                    | ÷                                                                                                    | → C ▲ No seguro   https://10.                                                                                  | 10.10.253:8006/#v1:       | 0:18:4::::: |                                                                  |                                      |              | th        | r (8)   |
| Firefox Sin titulo                                                                                                    | *                                                                                                    |                                                                                                    | nt 5.4-3 Buscar           |             | Está conectado como 'root@p                                      | am' 🗘 🖉 Dor                          | umentación   | Crear VM  | Crear ( |
|                                                                                                    | Vist                                                                                                    | a por Servidor Centro de d                                                                                     | atos                      |             |                                                                  |                                      |              |           | Ø Ayuda |
|                                                                                                    |                                                                                                    | Centro de datos                                                                                                |                           |             |                                                                  | Busi                                 | ar.          |           |         |
| Google<br>Chrome                                                                                                    |                                                                                                    | Q Buscar                                                                                                    | Tic                       | on (†       | Descripción                                                      | Uso de dis                           | Memoria      | Uso de C  | PU      |
|                                                                                                    |                                                                                                    | Resume                                                                                                    | n 🛛                       | node        | jarlin                                                           | 2.1 %                                | 10.9 %       | 0.2% of 4 | CPUs    |
| di la constante de la constante de la constant |                                                                                                    | Cluster                                                                                                    |                           | storage     | local (jarlin)                                                   | 2.1 %                                |              |           |         |
| PuTTY                                                                                                    |                                                                                                    | Opcione                                                                                                    | s 📁                       | storage     | local-lvm (jarlin)                                               | 0.0 %                                |              |           |         |
| Specify                                                                                                    |                                                                                                    |                                                                                                    |                           |             |                                                                  |                                      |              | ,         |         |
| Foxit Reader                                                                                                    | Sitio local: C:\Users\Andres Sanchez\                                                                                                    |                                                                                                    | ✓ Sitio remote            | 21          |                                                                  |                                      |              |           |         |
| Oracle VM<br>ViritualBox                                                                                                    | Andres Sanchez     Default     Default     Defaul |                                                                                                    | *                         |             |                                                                  |                                      |              |           |         |
| Gamia<br>Winbox                                                                                                    | Nombre de archivo Tamaño de Tipo de archivo<br>                                                                                                    | Ultima modificación     22/06/2019 03/02:46     26/06/2019 12/02:46     27/06/2019 12/013     27/06/2019 03/04 | Nombre de                 | archivo     | Tamaño d Tipo de arc Última r<br>No está conectado a ningúr<br>0 | modific Permis<br>n servidor<br>7:21 | os Propietar | RO        | (MO     |
|                                                                                                    | 10 10                                                                                                    |                                                                                                    |                           |             |                                                                  |                                      |              |           |         |

4. Escogemos la iso del sistema operativo para subirla al servidor.

| 🔀 strp://root/p10.10.10.253 - FieZila — — — — — — — — — — — — — — — — — — —                                                                                                    | 📀 Cómo almacenar una imagen (5: 🗴 🌋 jarlín - Proemos Virtual Environs: 🗴   🕇 👘 🗆 🗠                                                                                                    |
|----------------------------------------------------------------------------------------------------|----------------------------------------------------------------------------------------------------|
|                                                                                                    | ← → C ① No seguro   somebooks.es/almacenar-una-imagen-iso-proxmox-ve/ ☆ 😩 :                                                                                                    |
| Servidor: sftp://10.10.10.253 Nombre de usuario: root Contraseña: ••••••• Puerto: Conexión rápida                                                                                                    | Sull and the                                                                                                    |
| Eindot:         Recoperande of linkado fod directricis //warlibh/othemplate/iso"         ^           Eindot:         Linkago forectory //warlibh/othemplate/iso"         ^           Eindot:         Directorio //warlibh/othemplate/iso"         ^           Eindot:         Connected to 10.10.0233                                                                                                    | Some the contract of the contract of the contr |
| Sitio local: D:\Universidad\sistemas operativos\ v Sitio remoto: /var/lib/vz/template/iso v                                                                                                    |                                                                                                    |
| juggs py vita     juggs py vita     juggs py vita     therapy pi     therapy pi     therapy | Debes escribir la orden anterior y pulsar la     tecla (mto).                                                                                                    |
| Nombre de archivo         Tamaño de         Tipo ^           marsido - Marmáliniag         1077 643         Nombre de árchivo         Tamaño d         Tipo de arc         Ultima modific           marsido - Marmáliniag         852,734.643. Acch.                                                                                                    |                                                                                                    |
| Windows_/_32845380 3,003,151,2 Arch                                                                                                    | Una vez te encuentres en la ruta adecuada, debes escribir la orden wget y pegar la ruta que                                                                                                    |
|                                                                                                    | copiaste de la página de descarga. Te quedará algo así:                                                                                                    |
| Servider/Archivo local         Direcci.         Archivo remote         Tamañe         Prioridad         Estado           # sflar/nored 10.10.023                                                                                                    | <pre>wget http://releases.ubuntu.com/17.10/ubuntu-17.10.1-desktop-amd64.1so </pre>                                                                                                    |
| Archivos en cola (1) Transferencias fallidas Transferencias satisfactorias                                                                                                    | Una vez que lo tengas listo, vuelves a pulsar                                                                                                    |
| 03:54 00 track 2508 00                                                                                                    |                                                                                                    |
| 🗄 🔿 Escribe aquí para buscar                                                                                                    | ↔ 100% 03:54/07:21 x <sup>A</sup> ∧ ℘ (4))  06:03 p. m. □                                                                                                    |

## 2.4 Configuracion de Maquina virtual

| Friend            | X Virtual Environment 5.4-3 Busc | ar        |                    |            |         | Está          | conectado como 'root@ | gpam' 🌣 🧧 Documentación | Crear VM | Crear CT | Descone |
|-------------------|----------------------------------|-----------|--------------------|------------|---------|---------------|-----------------------|-------------------------|----------|----------|---------|
| ta por Servidor   | Centro de datos                  |           |                    |            |         |               |                       |                         |          |          | Ø Ayı   |
| E Centro de datos | Q Buscar                         |           |                    |            |         |               |                       |                         | Buscar.  |          |         |
|                   | Resumen                          | Tipo 🕆    | Descripción        | Uso de dis | Memoria | Uso de CPU    | Tiempo de uso         |                         |          |          |         |
|                   | Cluster                          | node      | jarlin             | 9.7 %      | 13.0 %  | 0.2% of 4CPUs | 00:38:06              |                         |          |          |         |
|                   | O Opciones                       | storage   | local (jarlin)     | 9.7 %      |         |               | -                     |                         |          |          |         |
|                   | Almacenamiento                   | storage   | local-lvm (jarlin) | 0.0 %      |         |               | -                     |                         |          |          |         |
|                   | Copia de seguridad               |           |                    |            |         |               |                       |                         |          |          |         |
|                   | D Permises                       |           |                    |            |         |               |                       |                         |          |          |         |
|                   | Penneos     Lisuarios            |           |                    |            |         |               |                       |                         |          |          |         |
|                   | Gruppe                           |           |                    |            |         |               |                       |                         |          |          |         |
|                   | Page                             |           |                    |            |         |               |                       |                         |          |          |         |
|                   | ➡ Poles                          |           |                    |            |         |               |                       |                         |          |          |         |
|                   | Autortionalán                    |           |                    |            |         |               |                       |                         |          |          |         |
|                   | Autenticación                    |           |                    |            |         |               |                       |                         |          |          |         |
|                   | V HA                             |           |                    |            |         |               |                       |                         |          |          |         |
|                   | U Contatuego                     |           |                    |            |         |               |                       |                         |          |          |         |
|                   | Q Soporte                        |           |                    |            |         |               |                       |                         |          |          |         |
|                   | Juster                           | -         |                    |            |         |               |                       |                         |          |          |         |
| Log dei c         | Hara Gard                        | Nombre de | Usuario Descripcić | in         |         |               |                       |                         |          | Estado   |         |
| areas Log dei c   | rtora lilitari indo              |           |                    |            |         |               |                       |                         |          | - 362    |         |

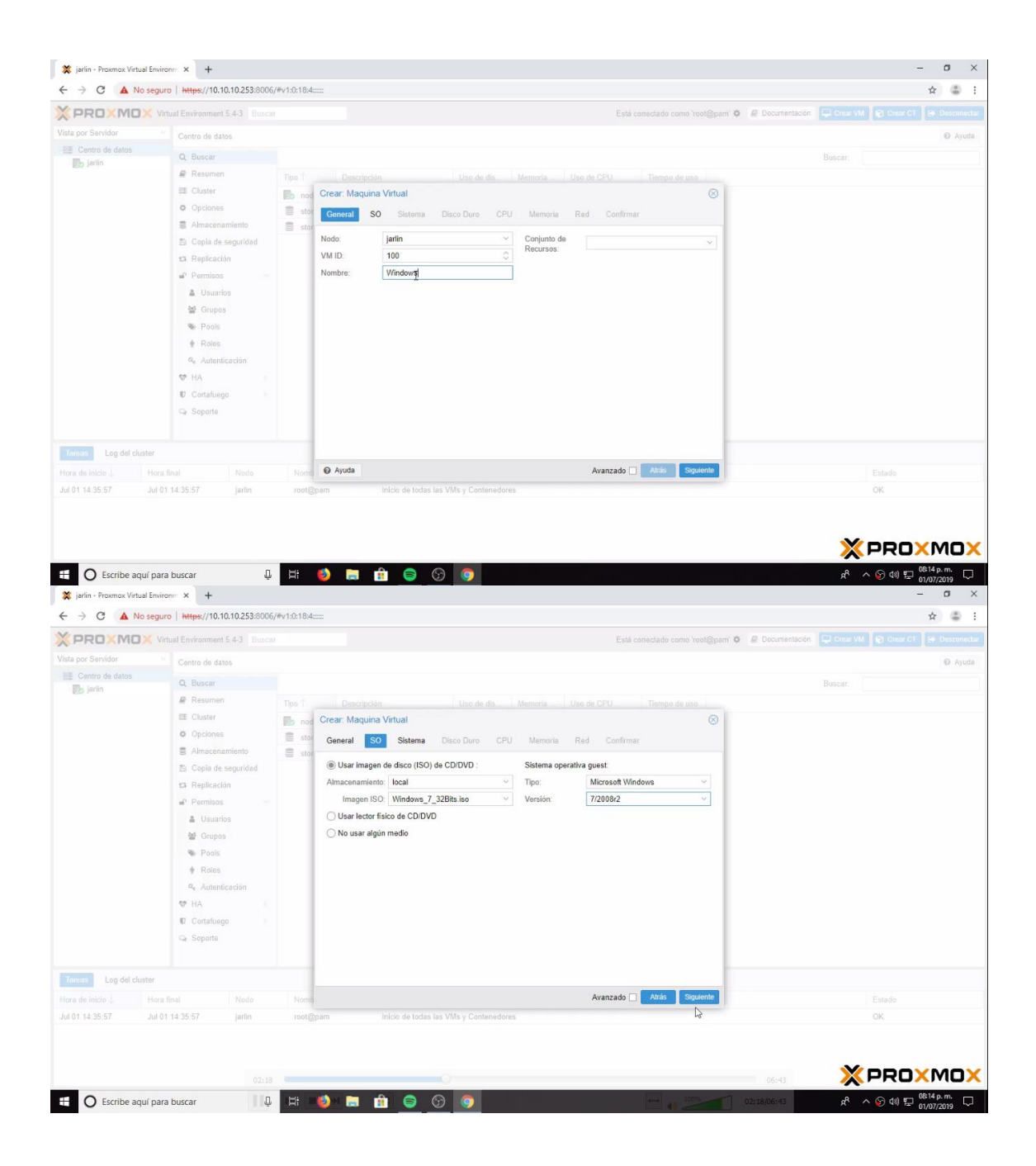

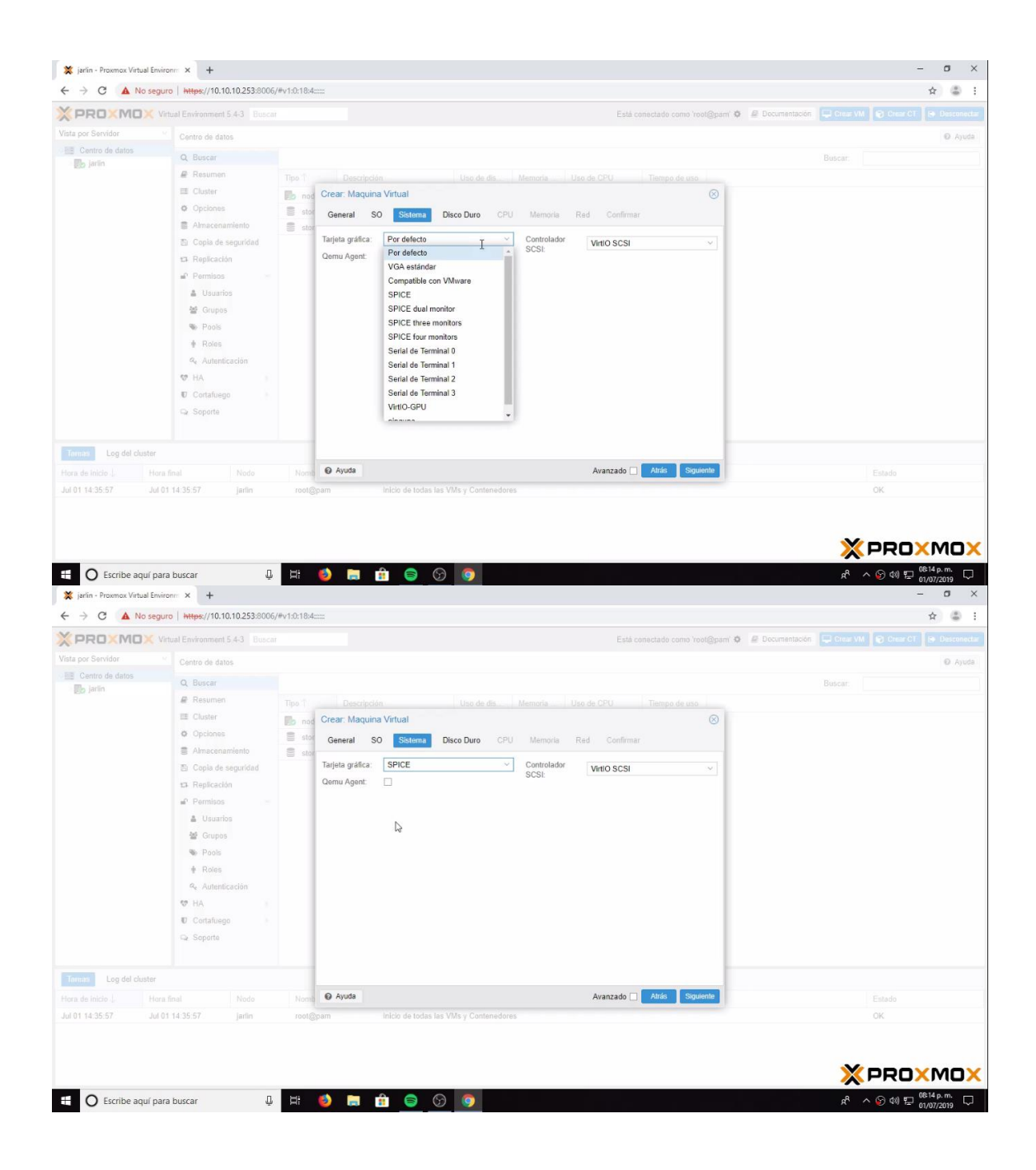

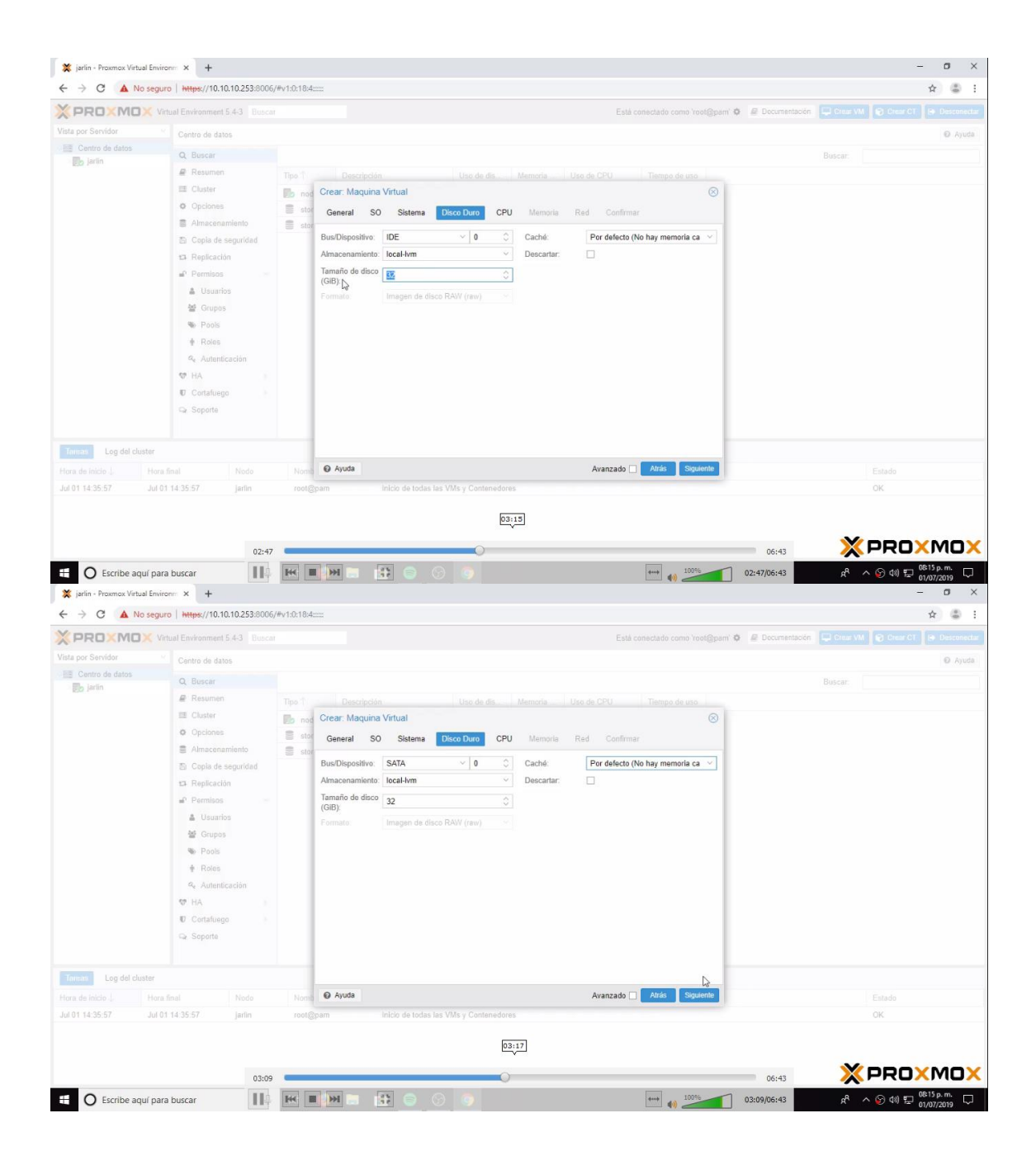

| 💢 jarlin - Proxmox Virtual Envir | onm × +                         |                  |                                          |                           |                               | - 0 ×                              |
|----------------------------------|---------------------------------|------------------|------------------------------------------|---------------------------|-------------------------------|------------------------------------|
| ← → C ▲ No segu                  | ro   https://10.10.10.253:8006  | /#v1:0:18:4::::: |                                          |                           |                               | ☆ 🍮 :                              |
|                                  |                                 |                  |                                          |                           | mot@mami 🇿 🖉 Decumentación 🥅  |                                    |
| Vista por Servidor               |                                 |                  |                                          |                           |                               | O Anada                            |
| E Centro de datos                | Centro de datos                 |                  |                                          |                           |                               | U Ayusa                            |
| 🛃 jarlin                         | Q Buscar                        |                  |                                          |                           |                               |                                    |
|                                  | W Resumen                       | Tipo T Descript  |                                          |                           |                               |                                    |
|                                  | O Onciones                      | nod Crear: Maqui | ina Virtual                              |                           | 8                             |                                    |
|                                  | Almacenamiento                  | stor General     | SO Sistema Disco Duro CP                 | Memoria Red Confirmar     |                               |                                    |
|                                  | Coola de seguridad              | Sockets:         | 1 T 0                                    | Tipo: Por defecto (kvm64) | ~                             |                                    |
|                                  | 13 Replicación                  | Núcleos:         | 1 0                                      | Total de Núcleos: 1       |                               |                                    |
|                                  | Permisos                        |                  |                                          |                           |                               |                                    |
|                                  | 🎍 Usuarios                      |                  |                                          |                           |                               |                                    |
|                                  | 督 Grupos                        |                  |                                          |                           |                               |                                    |
|                                  | Second Pools                    |                  |                                          |                           |                               |                                    |
|                                  | + Roles                         |                  |                                          |                           |                               |                                    |
|                                  | 9e Autenticación                |                  |                                          |                           |                               |                                    |
|                                  | 👽 HA                            |                  |                                          |                           |                               |                                    |
|                                  | Cortafuego                      |                  |                                          |                           |                               |                                    |
|                                  | 🖙 Soporte                       |                  |                                          |                           |                               |                                    |
|                                  |                                 |                  |                                          |                           |                               |                                    |
| Tomas Log del cluster            |                                 |                  |                                          |                           |                               |                                    |
|                                  |                                 | Nomb @ Ayuda     |                                          | Avanzado 🗌 Atrás Sig      | uiente                        |                                    |
| Jul 01 14:35:57 Jul 0            | 1 14 35 57 Jarlin               |                  |                                          | 15                        |                               | OK                                 |
| ← → C ▲ No segur                 | ro   https://10.10.10.253:8006, | /#v1:0:18:4::::: |                                          |                           |                               | ☆ \$ :                             |
| X PROXMOX V                      | rtual Environment 5.4-3 Busca   |                  |                                          | Está conectado como 'r    | root@pam' 🍳 🖉 Decumentación 🔛 |                                    |
| Vista por Servidor               | Centro de datos                 |                  |                                          |                           |                               | Ayuda                              |
| Centro de datos                  | Q. Buscar                       |                  |                                          |                           |                               | icar:                              |
| ED. 1                            | Resumen                         |                  |                                          |                           |                               |                                    |
|                                  | III Cluster                     | Crear: Maqui     | ina Virtual                              |                           | 8                             |                                    |
|                                  | Opciones                        | stor General     | SO Sistema Disco Duro CPI                | J Memoria Red Confirmar   |                               |                                    |
|                                  | Almacenamiento                  | Stor             | en en en en en en en en en en en en en e | _                         |                               |                                    |
|                                  | Copia de seguridad              |                  | tivo de red                              | 1000 EAU E 1000           |                               |                                    |
|                                  | 13 Replicación                  | Etiqueta VI AN   | I PO VIAN                                | Dirección MAC: auto       | -                             |                                    |
|                                  | Permisos                        | Cortafuero       | N                                        |                           | -                             |                                    |
|                                  | M Guines                        | ostatudgo.       | Other                                    |                           |                               |                                    |
|                                  | Pools                           |                  |                                          |                           |                               |                                    |
|                                  | + Roles                         |                  |                                          |                           |                               |                                    |
|                                  | 4 Autenticación                 |                  |                                          |                           |                               |                                    |
|                                  | 🗸 HA                            |                  |                                          |                           |                               |                                    |
|                                  | Cortafuego                      |                  |                                          |                           |                               |                                    |
|                                  | G₂ Soporte                      |                  |                                          |                           |                               |                                    |
|                                  |                                 |                  |                                          |                           |                               |                                    |
| Tomas Loo del cluster            |                                 |                  |                                          |                           |                               |                                    |
| Hora de inicio                   |                                 | Norme @ Ayuda    |                                          | Avanzado 🗌 🔥 Atrás 🛛 Sko  | uiente                        |                                    |
| Jul 01 14:35:57 Jul 0            | 1 14:35:57 larlin               | root@pam         |                                          | 15                        |                               | OK                                 |
|                                  |                                 |                  |                                          |                           |                               |                                    |
|                                  |                                 |                  |                                          | 04:00                     |                               |                                    |
|                                  |                                 |                  |                                          | ~                         |                               | X DDOYMOY                          |
| /                                | 03:58                           |                  |                                          |                           | 06:43                         |                                    |
| E O Escribe aquí para            | a buscar                        |                  |                                          | **** ••• 100°             | 03:58/06:43                   | x <sup>R</sup> ∧ ℘ Φ) ⊑ 01/07/2019 |

| A partin - Proximox Virtual Envir<br>→ C. A No sequence                                                                                                    | auro   https://10.10.10.253/f                                                                                                    | 006/#v1:0:18:4                                                                                                    |                                                                                                    |                                                                                                    |                                                              |                                                             | ÷                                                                                                    |
|----------------------------------------------------------------------------------------------------|----------------------------------------------------------------------------------------------------|----------------------------------------------------------------------------------------------------|----------------------------------------------------------------------------------------------------|----------------------------------------------------------------------------------------------------|--------------------------------------------------------------|-------------------------------------------------------------|----------------------------------------------------------------------------------------------------|
| (PROXMOX)                                                                                                    | Virtual Environment 5.4-3                                                                                                    |                                                                                                    |                                                                                                    |                                                                                                    | Está conectado como 'root@pam' 4                             | Decumentación                                               | Crear VM D Crear CT I Descon                                                                                                    |
| sta por Servidor                                                                                                    |                                                                                                    |                                                                                                    |                                                                                                    |                                                                                                    |                                                              |                                                             | 0.40                                                                                                    |
| Centro de datos                                                                                                    |                                                                                                    |                                                                                                    |                                                                                                    |                                                                                                    |                                                              |                                                             |                                                                                                    |
| 🛃 jarlin                                                                                                    | Q Desumer                                                                                                    |                                                                                                    |                                                                                                    |                                                                                                    |                                                              |                                                             |                                                                                                    |
|                                                                                                    | E Cluster                                                                                                    | Tipo T                                                                                                    | escripción Us                                                                                                    |                                                                                                    | Tiempo de uso                                                |                                                             |                                                                                                    |
|                                                                                                    | Onciones                                                                                                    | nod Grear.                                                                                                    | viaquina virtuai                                                                                                    |                                                                                                    | ×                                                            |                                                             |                                                                                                    |
|                                                                                                    | Almacenamiento                                                                                                    | Stor Gene                                                                                                    | al SO Sistema Disco D                                                                                                    | uro CPU Memoria Red Co                                                                                                    | ofirmar                                                      |                                                             |                                                                                                    |
|                                                                                                    | Copia de seguridad                                                                                                    | Key 1                                                                                                    | Value                                                                                                    |                                                                                                    |                                                              |                                                             |                                                                                                    |
|                                                                                                    | 13 Replicación                                                                                                    | cores                                                                                                    | 2                                                                                                    |                                                                                                    |                                                              |                                                             |                                                                                                    |
|                                                                                                    | Permisos                                                                                                    | ide2                                                                                                    | local:iso/Windov                                                                                                    | 2_32Bits iso,media=cdrom                                                                                                    |                                                              |                                                             |                                                                                                    |
|                                                                                                    | 🌲 Usuarios                                                                                                    | mem                                                                                                    | ry 2048                                                                                                    |                                                                                                    |                                                              |                                                             |                                                                                                    |
|                                                                                                    | Mail Grupos                                                                                                    | name                                                                                                    | Windows7                                                                                                    | and discussion                                                                                                    |                                                              |                                                             |                                                                                                    |
|                                                                                                    | Se Pools                                                                                                    | netu                                                                                                    | e 1000,orioge=vi<br>ame iarlin                                                                                                    | mbru, firewalii=1                                                                                                    |                                                              |                                                             |                                                                                                    |
|                                                                                                    | + Roles                                                                                                    | numa                                                                                                    | 0                                                                                                    |                                                                                                    |                                                              |                                                             |                                                                                                    |
|                                                                                                    | & Autenticación                                                                                                    | ostyp                                                                                                    | win7                                                                                                    |                                                                                                    |                                                              |                                                             |                                                                                                    |
|                                                                                                    | 😎 HA                                                                                                    | sata0                                                                                                    | local-lvm:32                                                                                                    |                                                                                                    |                                                              |                                                             |                                                                                                    |
|                                                                                                    | U Cortafuego                                                                                                    | scsih                                                                                                    | v virtio-scsi-pci                                                                                                    |                                                                                                    |                                                              |                                                             |                                                                                                    |
|                                                                                                    | 🖙 Soporte                                                                                                    | socke                                                                                                    | is 1                                                                                                    |                                                                                                    |                                                              |                                                             |                                                                                                    |
|                                                                                                    |                                                                                                    | vmid                                                                                                    | 100                                                                                                    |                                                                                                    |                                                              |                                                             |                                                                                                    |
| Log del chieter                                                                                                    |                                                                                                    | C Star                                                                                                    | after created                                                                                                    |                                                                                                    |                                                              |                                                             |                                                                                                    |
| Cog der Cluster                                                                                                    |                                                                                                    |                                                                                                    |                                                                                                    | August                                                                                                    |                                                              |                                                             |                                                                                                    |
|                                                                                                    |                                                                                                    | Nomb                                                                                                    |                                                                                                    | Avanz                                                                                                    |                                                              |                                                             |                                                                                                    |
| O Escribe aquí pa                                                                                                    | ara buscar<br>viron:: × +                                                                                                    | 006/#v1:0=aemu%2E1                                                                                                    | <b>. . . . .</b>                                                                                                    |                                                                                                    |                                                              |                                                             | K         PRO×MO           A         > ⊙          ©          ©          0         0         0         0         0         0         0         0         0         0         0         0         0         0         0         0         0         0         0         0         0         0         0         0         0         0         0         0         0         0         0         0         0         0         0         0         0         0         0         0         0         0         0         0         0         0         0         0         0         0         0         0         0         0         0         0         0         0         0         0         0         0         0         0         0         0         0         0         0         0         0         0         0         0         0         0         0         0         0         0         0         0         0         0         0         0         0         0         0         0         0         0         0         0         0         0         0                                                                                                    |
| C Escribe aquí pa parin - Proximox Virtual Envi  C A No segu PROXMOX V                                                                                                    | ara buscar<br>dronm × +<br>puro   https://10.10.253.6<br>Virtual Environment 5.4-3 Br                                                                                                    | 006/#v1:0:=qemu%2F10                                                                                                    | <b>a il S (</b>                                                                                                    |                                                                                                    | Está conectado como 'root@pam' 🍳                             | Documentación                                               | ★         ∧ ⊙ 40 ₽         00 € € € € € € € €           ↓         ∧ ⊙ 40 ₽         00 € € € € € € € € € € € € € € € € € €                                                                                                    |
| C Escribe aquí pa forma o Proximox Virtual Envi  C  C  No segr  C PROXMOX V ta por Servidor                                                                                                    | ara buscar<br>Airon: × +<br>puro   https://10.10.253.0<br>Virtual Environment 5.4-3 Br<br>Maquina Virtual 100 en                                                                                                    | D     D     D                                                                                                    | <b>) fi ()</b> ()                                                                                                    |                                                                                                    | Está conectado como 'root@pam' ♥                             | <ul> <li>Documentación</li> <li>O Cierre ordenad</li> </ul> | A         S         40         S         66/6 p.m.           A         S         60         S         66/6 p.m.           -         -         -         -         -           -         -         -         -         -           -         -         -         -         -         -           -         -         -         -         -         -         -           -         -         -         -         -         -         -         -         -         -         -         -         -         -         -         -         -         -         -         -         -         -         -         -         -         -         -         -         -         -         -         -         -         -         -         -         -         -         -         -         -         -         -         -         -         -         -         -         -         -         -         -         -         -         -         -         -         -         -         -         -         -         -         -         -         -         -                                                                                                    |
| Escribe aquí pa     Jerin - Proxmox Virtual Envi     O    A No segn     PROXMOX V ta por Servidor     Centro de datos                                                                                                    | ara buscar + + + + + + + + + + + + + + + + + + +                                                                                                    | Hi      O                                                                                                    | ■ 🖻 🗢 👽 🤇                                                                                                    |                                                                                                    | Está conectado como 'root@pam' ♥<br>▶ Inicia                 | Documentación                                               |                                                                                                    |
| C Escribe aquí pa  ( jarín - Proxeco Virtual Envi ) C A No segu  La por Servidor  C Antro de datos  D jarín  C 100 Mendeuer7                                                                                                    | ara buscar<br>iden: x +<br>urro https://10.10.10.253::<br>Virtual Environment 5.4.3 B<br>Maquina Virtual 100 en<br>₽ Resumen<br>> Consola                                                                                                    | Et                                                                                                    | ☐ <u>6</u> ⊙ ⊙ (<br>0.4==                                                                                                    |                                                                                                    | Está conectado como 'root@pam' ♥<br>Inicia                   | Documentación     O Cierre ordenadi                         | ★         ♦         ♦         ♦         ●         ●         ●         ●         ●         ●         ●         ●         ●         ●         ●         ●         ●         ●         ●         ●         ●         ●         ●         ●         ●         ●         ●         ●         ●         ●         ●         ●         ●         ●         ●         ●         ●         ●         ●         ●         ●         ●         ●         ●         ●         ●         ●         ●         ●         ●         ●         ●         ●         ●         ●         ●         ●         ●         ●         ●         ●         ●         ●         ●         ●         ●         ●         ●         ●         ●         ●         ●         ●         ●         ●         ●         ●         ●         ●         ●         ●         ●         ●         ●         ●         ●         ●         ●         ●         ●         ●         ●         ●         ●         ●         ●         ●         ●         ●         ●         ●         ●         ●         ●         ●         ●         ●                                                                                                    |
| C Escribe aquí pa ( jarín - Proxecs Virtual Envi C A No segu PROXMOV V ta por Sarvidor C Centro de datos ( jarín                                                                                                    | ara buscar<br>irion x +<br>irion Https://10.10.10253://<br>Virtual Foreirion S.4.3 B<br>Maquina Virtual 100 en<br>Resumen<br>Consola<br>Consola<br>Consola                                                                                                    | Et                                                                                                    | npo de uso: 00.00:21)                                                                                                    |                                                                                                    | Está conectado como 'rost@pam' ♥<br>▶ Inicia<br>Notas        | Documentación     O Clerre ordenadi                         | ★         ♦         ♦         ♦         €         €         €         €         €         €         €         €         €         €         €         €         €         €         €         €         €         €         €         €         €         €         €         €         €         €         €         €         €         €         €         €         €         €         €         €         €         €         €         €         €         €         €         €         €         €         €         €         €         €         €         €         €         €         €         €         €         €         €         €         €         €         €         €         €         €         €         €         €         €         €         €         €         €         €         €         €         €         €         €         €         €         €         €         €         €         €         €         €         €         €         €         €         €         €         €         €         €         €         €         €         €         €                                                                                                    |
| C Escribe aquí pa Escribe aquí pa Escribe aquí pa Escribe aquí pa C A No segu C PROXMOX V ta por Servidor C anto de datos F jarán Local (jarán) Local (jarán) Local-t-m (jarán)                                                                                                    | ara buscar<br>virosm x +<br>uro Https://10.10.10.253.8<br>Virtual Environment 5.4.3 B<br>Maquina Virtual 100 en<br># Resumen<br>>. Consola<br>Hardware<br>Cloud-init                                                                                                    | Ef                                                                                                    | 0:4::::<br>mpo de uso: 00 00:21)                                                                                                    |                                                                                                    | Está conectado como 'root@pam ●<br>▶ inicia<br>Notas         | Documentación     O Cierre ordenado                         | Console Mass      A      Console Mass      Console Mass      Console Mass      A      Hora (promedio)                                                                                                    |
| Centro de datos Carlon da datos Carlon da dat | ara buscar<br>viresm: x +<br>puro Https://10.10.10.2538<br>Virtual Environment 5.4.3 Br<br>Maquina Virtual 100 en<br># Resuman<br>>_ Consola<br>Hardware<br>Cloud-init<br>0 Opciones                                                                                                    | Lt      Construction     Construction     Construction     Construction     Construction     Construction     Construction     Construction     Construction     Construction     Construction                                                                                                    | npo de uso: 00.00.21)                                                                                                    | runing                                                                                                    | Eatá conectado como 'root@pam' ♥<br>▶ Inica<br>Notas         | Documentación     O Clerre ordenadi                         | Crear VM     Conscience     Massive Conscience     Conscience     Massive Conscience     Massive Conscince     Massive Conscience     Massive Conscience                                   |
| C Escribe aquí pa     jarín - Province Virtual Env     · > C                                                                                                    | Ara buscar<br>virener x +<br>urro Https://10.10.10.253//<br>Virtual Environment 5.4.3 Br<br>Maguina Virtual 100 en<br>@ Resumen<br>>- Consola<br>— Hardware<br>>- Cloud-Init<br>Opciones<br>III Historial de Tareas                                                                                                    | Li                                                                                                    | npo de uso: 00:00:21)                                                                                                    | running<br>ninguno<br>jarin                                                                                                    | Está conectade como 'root@pam' ✿<br>▶ Inicia<br>Notas        | Documentación<br>O Clarre ordenad                           | Court VM      Consist     Más      Consolut     Más      Court CT     Hora (promedio)                                                                                                    |
| Centro de datos Centro de datos Centro de dat | ara buscar<br>virene: x +<br>Wirtual Environment 5.4.3 Br<br>Maquina Virtual 100 en<br>Resumen<br>Cloud-init<br>Opciones<br>Historial de Tareas<br>Monitor                                                                                                    | Li     O                                                                                                    | npo de uso: 00 00.21)                                                                                                    | running<br>ninguno<br>jarin                                                                                                    | Está conectado como 'root@pam' @<br>Imica<br>Notas           | Documentación     O Cierre ordenad                          | K Consol Massion Consol<br>K Consol Massion Consol<br>K Consol Massion Consol<br>K Consol Massion Consol<br>K Consol Massion Consol<br>K Consol Massion Consol<br>K Consol Massion Consol<br>K Consol Massion Consol<br>K Consol Massion Consol<br>K Consol K Consol<br>K Consol K Consol K Consol<br>K Consol K Consol K Consol<br>K Consol K Consol K Consol K Consol K Consol<br>K Consol K Consol |
| Control de datos Control de datos Contr | ara buscar<br>wiresm: x +<br>uro Https://10.10.10.253.4<br>Wirtual Environment 5.4.3 @<br>Maguina Virtual 100 en<br>@ Resumen<br>>. Consola<br>@ Hardware<br>. Cloud-init<br>@ Opciones<br>@ Historial de Tareas<br>Monitor<br>@ Copio de seguridad                                                                                                    | Umdows7 (Tie<br>Windows7 (Tie<br>Nodo<br>H A Estado<br>Windows7 (Tie<br>Nodo                                                                                                    |                                                                                                    | running<br>ninguno<br>jarin<br>54.50% de 2 CPU(0<br>5.75% (138.22 Mile de 2 OCI)                                                | Está conectado como 'rost@pam' <b>O</b><br>▶ Inica<br>Notas  | Documentación     O Cierre ordenad                          | Consult Mass      Konsultation                                                                                                    |
| Control de datos Carlon de datos Carlon de da | ara buscar<br>vireen: x +<br>uro Heps://10.10.10.253.8<br>Virtual Environment 5.4.3 Br<br>Maquina Virtual 100 en<br>Resuman<br>> Consola<br>Hardware<br>Coloud-init<br>Opciones<br>Historial de Tareas<br>Monitor<br>E. Copia de seguridad<br>a Reglicación                                                                                                    | Et      Construction     Construction     Construction     Construction     Construction     Construction     Construction     Construction                                                                                                    | mpo de uso: 00.00.21)                                                                                                    | running<br>ninguno<br>jarin<br>54.59% de 2 CPU(s)<br>6.75% (138.22 MB de 2.00 GB<br>32.00 GB                                    | Está conectado como 'root@pam' Φ<br>▶ Inica<br>Notas         | Documentación<br>O Cierre ordenadi                          | Cear VM     Conscie     Mas      Conscie     Mas      Conscie     Mas      Conscie     Mas      Conscie     Mas      Conscie     Mas      Conscie     Mas      Conscie     Mas      Conscie     Mas      Conscie     Mas      Conscie     Mas      Conscie     Conscie     Mas      Conscie     Conscie     C                                |
| Carlon de datos Carlon de datos Carlon de dat | Ara buscar<br>vireem: x +<br>Virtual Environment 5.4.3 Br<br>Maguina Virtual 100 en<br><i>R</i> Resument<br><i>R</i> Resument<br><i>R</i> Resument<br><i>R</i> Resument<br><i>R</i> Resument<br><i>R</i> Resument<br><i>R</i> Resument<br><i>R</i> Resultation<br><i>R</i> Respiration<br><i>R</i> Respiration<br><i>R</i> Respiration<br><i>R</i> Respiration<br><i>R</i> Respiration<br><i>R</i> Respiration<br><i>R</i> Respiration<br><i>R</i> Respiration                                                                                                    | Constant of the second second se     | mpo de uso. 00 00:21)<br>U<br>Uso<br>disco de arranque                                                                                                    | running<br>miguro<br>54 50% de 2 CPU(s)<br>6 75% (138 22 MIB de 2 00 GB)<br>32 00 GB                                            | Está conectado como 'root@pam" ♥<br>▶ Inicia<br>Notas        | Documentación O Clerre ordenad                              | Crase VM     Consola     Mas     Consola     Mas     Consola     Mas     Consola     Mas     Consola     Mas     Consola     Mas     Consola     Mas     Consola     Mas     Consola     Mas     Consola     Mas     Consola     Mas     Consola     Consola     Mas     Consola     Consola     Mas     Consola     Consola     Cons                                |
| Centro equí pa     Centro equí pa     Centro de datos     Jarín     Centro de datos     Jarín     Contro de datos     Jarín     Contro de datos     Jarín     Contro de datos     Jarín     Contro de datos     Jarín     Contro de datos                                                                                                    | ara buscar<br>viren: x +<br>uro Https://10.10.10.253#<br>Virtual Environment 5.4.3 Br<br>Maquina Virtual 100en<br><i>Resumen</i><br><i>Cosola</i><br>Hardware<br>Cloud-init<br>Opciones<br>Historial de Tareas<br>Monitor<br>Copia de seguridad<br>Copia de seguridad<br>Replicación<br>Snapshots<br>U Cratavago                                                                                                    | Constant and the second second s     | mpo de uso: 00:00:21)<br>U<br>Uso<br>dísco de arranque                                                                                                    | running<br>ninguno<br>jarlin<br>54.50% de 2.CPU(e)<br>6.75% (138.22 MIB de 2.00 GIB)<br>32.00 GIB<br>Guest Agent no configurado | Está conectade como 'root@pam' ♥<br> ▶ Inicia<br>Notas       | Documentación     O Clarre ordenad                          | K CREW VM C CASE C AVI<br>C CREW VM C CREW C C C C AVI<br>Hora (promedic)                                                                                                    |
| Centro de datos     Jarín - Prozmar Virtual Env     Prozmar Virtual Env     A No seg     Proximar     Contro de datos     Jarín     100 (Vindova7)     Tocal-lvm (jarín)                                                                                                    | ara buscar<br>vitem: x +<br>uro Https://10.10.10.253.4<br>Wruuterst 5.4.3 @<br>Maquina Virtual 100 en<br>@ Resumen<br>>. Consola<br>@ Hatorial de Tareas<br>@ Monitor<br>B Copic lones<br>III Historial de Tareas<br>@ Monitor<br>B Copic de Seguridad<br>a Replicación<br>@ Snapshots<br>@ Contafuego<br>@ Permisos                                                                                                    | Li      Cooperation of the second second secon     | Defense of the second second s | running<br>ninguno<br>jarim<br>54.50% de 2 CPU(s)<br>6.75% (138.22 MB de 2 00 GB)<br>32.00 GB<br>Guest Agent no configurado     | Está conectado como 'rost@pam' ♥<br>Inica<br>Notas           | Documentación<br>O Cierre ordenad                           | K CONSULT OF A CONSULT OF A CON                           |
| Certibe aquí pa     Jerín - Prozmor Virtual Env     Jerín - Prozmor Virtual Env     Contro de datos     Jerín     Contro de datos     Jerín     Contro de datos     Jerín     Contro de datos     Jerín     Contro de datos     Jerín     Contro de datos     Jerín     Contro de datos     Jerín                                                                                                    | ara buscar<br>wirem: x +<br>uro Hepex/10.10.10.253.1<br>Wruat Environment 5.4.3 @<br>Maquina Virtual 100 en<br>@ Resumen<br>> Consola<br>@ Hatoria<br>@ Cloud-init<br>@ Opciones<br>III Historial de Tareas<br>@ Monitor<br>E Couple de seguridad<br>= Replicación<br>@ Snapshots<br>@ Contafuego<br>@ Permisos                                                                                                    | CODE AND A CODE AND A | mpo de uso: 00:00:21)<br>U<br>Uso<br>dísco de arranque                                                                                                    | running<br>ninguno<br>jarlin<br>54.50% de 2 CPU(s)<br>6.75% (138.22 MIB de 2.00 GIB)<br>32.00 GIB<br>Guest Agent no configurado | Está conectade como 'root@pam" @                             | Documentación     O Clarre ordenad                          | K CONSULT OF A CONSULT OF A CON                           |
| Certipe aquí pa Certipe aquí pa Certipe aquí  | ara buscar<br>wirem: X +<br>uro Heps://10.10.10.253.4<br>Wirual Environment 5.4.3 @<br>Maguina Virual 100 en<br>@ Resumen<br>> Consola<br>@ Hatorial de Tareas<br>@ Monitor<br>B Copia de seguridad<br>a Replicación<br>B Snapshots<br>© Contafuego<br>@ Permisos                                                                                                    | CODE/V+150-agenu/%2F10 code/v+150-agenu/%2F10 code/v+150-agenu/%2F10 code/p+16 code/p+16 code/p | Dodatata<br>Dodatatata<br>mpo de uso: 00:00:21)<br>U<br>Uso<br>díaco de arranque                                                                                                    | running<br>ninguno<br>jarim<br>54.50% de 2.CPU(4)<br>6.75% (138.22 MIB de 2.00 GIB)<br>32.00 GIB<br>Guest Agent no configurado  | Está conectado como 'rost@parri <b>O</b><br>▶ Inica<br>Notas | Documentación     O Clarre ordenad                          | KORROLOU<br>A O O O O O O O O O O O O O O O O O O O                                                                                                    |
| C Escribe aquí pa print- Prevmex Virtual Env C A No sego PROXMON V  ta por Senidor C Guidento D Joint C Guidento D Joint C Guidento D C C C C C C C C C C C C C C C C C C C                                                                                                    | ara buscar<br>viruem X +<br>uro Megec/10.01.0253.4<br>Virtual Environment 5.4.3 @<br>Maquina Virual 100 en<br>@ Resumen<br>>. Consola<br>@ Hadvare<br>. Cloud-init<br>@ Opciones<br>@ Historial de Tareas<br>Monitor<br>@ Copia de seguridat<br>@ Replicación<br>@ Snapshots<br>@ Cortaluego<br>@ Permisos                                                                                                    | CODE/V1:02-agenu/%2F10 CODE/V1:02-agenu/%2F10 Code Jarin  Windows7 (Tite Estado Mindows7 (Tite Nodo Mindows7 (Tite Nodo Mindows7 (Tite IPs Uso de CPU 1 ]                                                                                                    | Codentiana<br>Decentiana<br>mpo de uso: 00:00:21)<br>U<br>Uso<br>dídeco de arranque                                                                                                    | running<br>ninguno<br>jartin<br>54.50% de 2.CPU(e)<br>6.75% (138.22 MB de 2.00 GB)<br>32.00 GB<br>Guest Agent no configurado    | Está conectado como 'rost@pam                                | Documentación     O Clerre ordenad                          | K Control C de Los an<br>Control C de Los an<br>Control C de Los an<br>Control C de Los an<br>Control C de Los an<br>Hora (promedio)<br>Control C de Los an<br>Hora (promedio)                                                                                                    |
| Control of the additional sector of the additional sector of the addit | ara buscar<br>viruem X +<br>uro Negec/10.01.0253:4<br>Virtual Environment 5.4.3 @<br>Maguina Virual 100 en<br>@ Resumen<br>> Consola<br>@ Hadvare<br>> Cloud-init<br>© Opciones<br>@ Historial de Tareas<br>Monitor<br>© Copia de seguridat<br>= Replicación<br>© Snapshots<br>© Cortafuego<br>@ Permisos                                                                                                    | CODE/PV150-agenu/%2F10 CODE/PV150-agenu/%2F10 Code jarin  Vindows7 (Tite Estado Mindows7 (Tite Nodo Mindows7 (Tite Nodo Mindows7 (Tite Instanda d Instanda d Instand | Codentiana<br>Decentiana<br>mpo de uso: 00:00:21)<br>U<br>Uso<br>díaco de arranque                                                                                                    | running<br>ninguno<br>jartin<br>54.50% de 2.CPU(e)<br>6.75% (138.22 MB de 2.00 GB)<br>32.00 GB<br>Guest Agent no configurado    | Está conectado como 'rost@pam • • inica Notas                | Documentación     O Clerre ordenad                          | K CONTROL OF A CONTROL OF A CON                           |
|                                                                                                    | ara buscar<br>wires: x +<br>wires: x +<br>wires: | COMPARENT CONTRACTOR      COMPARENT CONTRACTOR      COMPARENT CONTRACTOR      COMPARENT CONTRACTOR      CONTRACTOR      C     | Codenana Control Control Contr | running<br>ninguno<br>jarin<br>54 50% de 2 CPU(s)<br>6.75% (138 22 MEI de 2.00 GB)<br>32 00 GB<br>Guest Agent no configurado    | Está conectado como 'root@pam' • Inica Notas                 | Documentación     O Cierre ordenadi                         | K Consola Consola Cons                           |
|                                                                                                    | ara buscar<br>virem: X +<br>uro Heps://10.10.10.2538<br>Virtual Environment 5.4.3 En<br>Resument<br>Cosola<br>Hardware<br>Cosola<br>Hardware<br>Copia de seguridad<br>Replación<br>Singaphots<br>Costafuego<br>Permisos<br>ra final Node                                                                                                    | CODE/HV1:0:=qemu%2F10 CODE/HV1:0:=qemu%2F10 | mpo de uso: 00.00.21) U U Jse disco de arranque ario Descripción VMICT 100 - Censela                                                                                                    | running<br>ninguno<br>jarin<br>54.50% de 2 CPU(4)<br>6.75% (138.22 MIE de 2.00 GIB)<br>32.00 GIB<br>Guest Agent no configurado  | Eatá conectado como 'root@pam                                | Documentación     O Cierre ordenada                         | Control Control Contr                            |
|                                                                                                    | ara buscar  viterin × +  uro Megek/10.01.0253.4  viterin × +  viterin × +  uro Megek/10.01.0253.4  viterin × +  viterin × +  viterin ×                                                                                                    | Construction Construction Cons | Descripción<br>VMICT 100 - Consola<br>VM 100 - Iniciar                                                                                                    | running<br>ninguno<br>jarlin<br>54.50% de 2 CPU(e)<br>6.75% (139.22 MIB de 2.00 GIB)<br>32.00 GIB<br>Guest Agent no configurado | Está conectado como 'rost@parri <table-cell></table-cell>    | Documentación     O Cierre ordenad                          | K CONSULT OF CONSULT OF CONSUL OF CONSUL OF CONSULT OF CONSULT OF CONSULT OF                            |
|                                                                                                    | ara buscar<br>viruem X +<br>uro Negec/10.00.10253.8<br>Virtual Environment 5.4.3 @<br>Maquina Virual 100 en<br>@ Resumen<br>Cloud-init<br>© Opciones<br>E Historial de Tareas<br>Monitor<br>E Copia de seguridad<br>Caud-init<br>© Opciones<br>E Historial de Tareas<br>Monitor<br>E Copia de seguridad<br>Caud-init<br>© Opciones<br>E Historial de Tareas<br>Monitor<br>E Copia de seguridad<br>Caud-init<br>© Opciones<br>E Historial de Tareas<br>Monitor<br>E Copia de seguridad<br>Permisos<br>Permisos<br>Partin<br>01 20:17:15 jarlin<br>01 20:17:56 jarlin<br>01 20:15:56 jarlin                                                                                                    | Contraction of the second second     | Codenana Control Control Contr | running<br>ninguno<br>jartin<br>54 50% da 2 CPU(s)<br>6.75% (138 22 MIB da 2.00 GIB)<br>32 00 GIB<br>Guest Agent no configurado | Está conectado como 'root@pam •<br>Inica Notas               | Documentación     O Clerre ordenado                         |                                                                                                    |
|                                                                                                    | ara buscar  virium: x +  virium: x +  virium                                                                                                    | CONTRACTOR      CONTRACTOR      CONTRACTO     | Codence  Codence  Co  | running<br>ninguno<br>jarlin<br>54.50% de 2 CPU(s)<br>6.75% (138.22 MIB de 2.00 GB)<br>32.00 GB<br>Guest Agent no configurado   | Eatá conectado como 'root@pam <b>O</b><br>▶ Inicia<br>Notas  | Documentación     O Cierre ordenado                         | Control     Mas     Control     Mas     Control     Mas     Control     Mas     Control     Mas     Control     Mas     Control     Mas     Control     Mas     Control     Control     Mas     Control     Control     Contro     Control     Contro     Contro     Control     Control     Cont                                |
| Control de delos     Control de delos     Cont     | ara buscar<br>viriem: X +<br>uro Hutps://10.10.10.2538<br>Virtual Environment 5.4.3 Pr<br>Maquina Virtual 100 en<br><i>Resumen</i><br>> Consola<br>Hardware<br>Copia da seguridad<br>Replicación<br>> Snapshots<br>U Cortafuego<br>Permisos<br>ra final Nodo<br>pirmisos                                                                                                    | CODE/PU12:                                                                                                    | Codence                                                                                                    | running<br>ninguno<br>jarfan<br>54 50% de 2 CPU(s)<br>6.75% (138 22 MIB de 2 00 GB)<br>32 00 GB<br>Guest Agent no configurado   | Eatá conectado como 'root@pam                                | Documentación     O Cierre ordenada                         | Conscience Conscience                            |
|                                                                                                    | ara buscar<br>wirem: X +<br>Wrote Hepex/10.10.10.253.1<br>Wrote Environment 5.4.3 P<br>Maquina Virtual 100 en<br>Resumen<br>Consola<br>Hatorial de Tareas<br>Maquina Virtual 100 en<br>Resumen<br>Consola<br>Hatorial de Tareas<br>Maquina Virtual 100 en<br>Resumen<br>Consola<br>Hatorial de Tareas<br>Maquina Virtual 100 en<br>Resumen<br>Consola<br>Resumen<br>Sampabola<br>Sampabola<br>Sampabola<br>Replacción<br>Sampabola<br>Permisos<br>Resumen<br>Nodo<br>Parmisos                                                                                                    | CODE/AV152-eqemu%2F10 CODE/AV152-eqemu%2F10 CODE/AV152-eqemu%2F10 CODE/AV152-eqemu%2F10 CODE/AV152 CODE/AV152 CODE/AV15 CODE/AV15 CODE/ |                                                                                                    | running<br>ninguno<br>jarfin<br>54.50% de 2 CPU(s)<br>6.75% (138.22 MIB de 2.00 GB)<br>32.00 GB<br>Guest Agent no configurado   | Eatá conectado como 'root@pam ●                              | Citra official                                              | Consol     Consol                                |

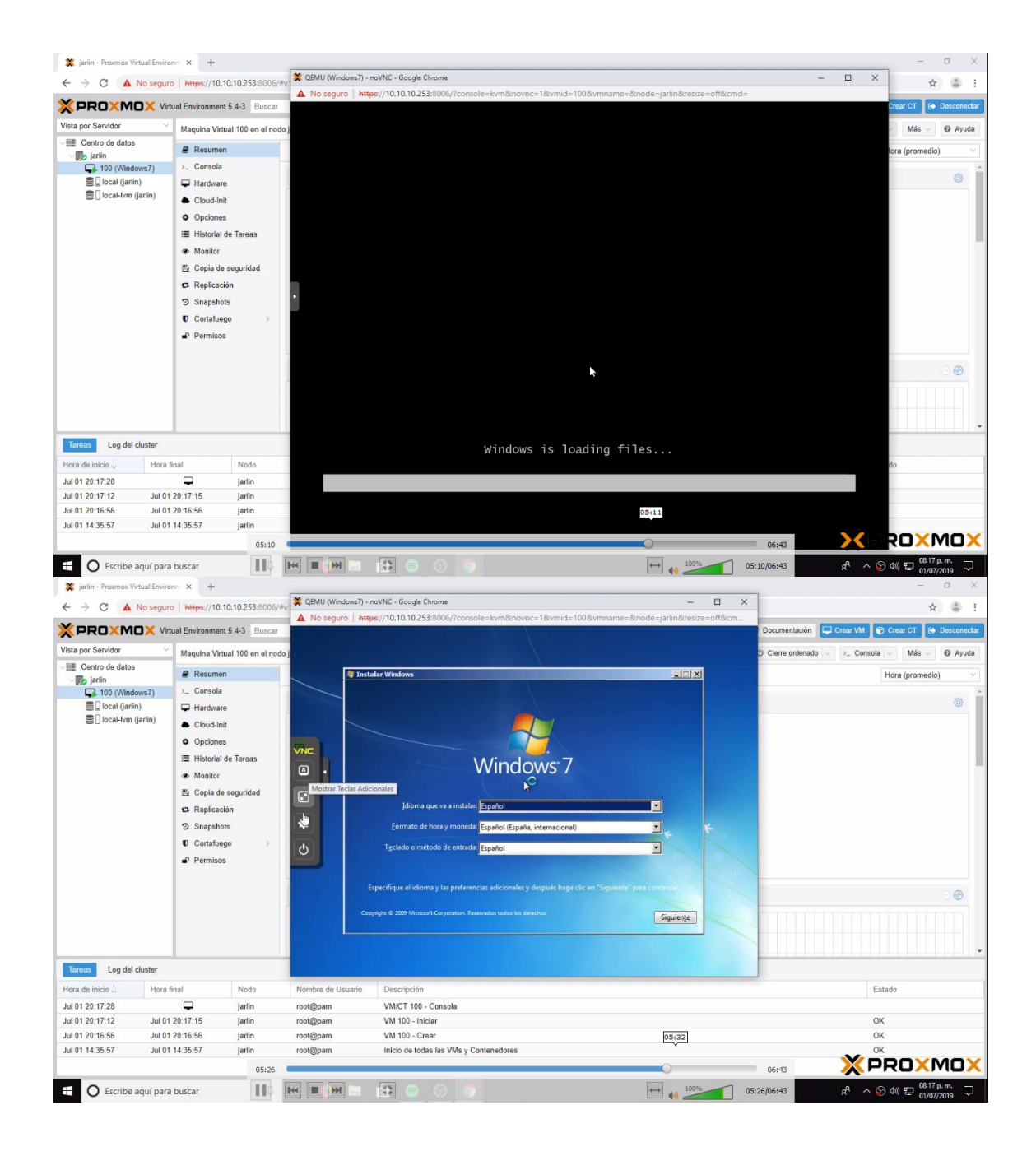

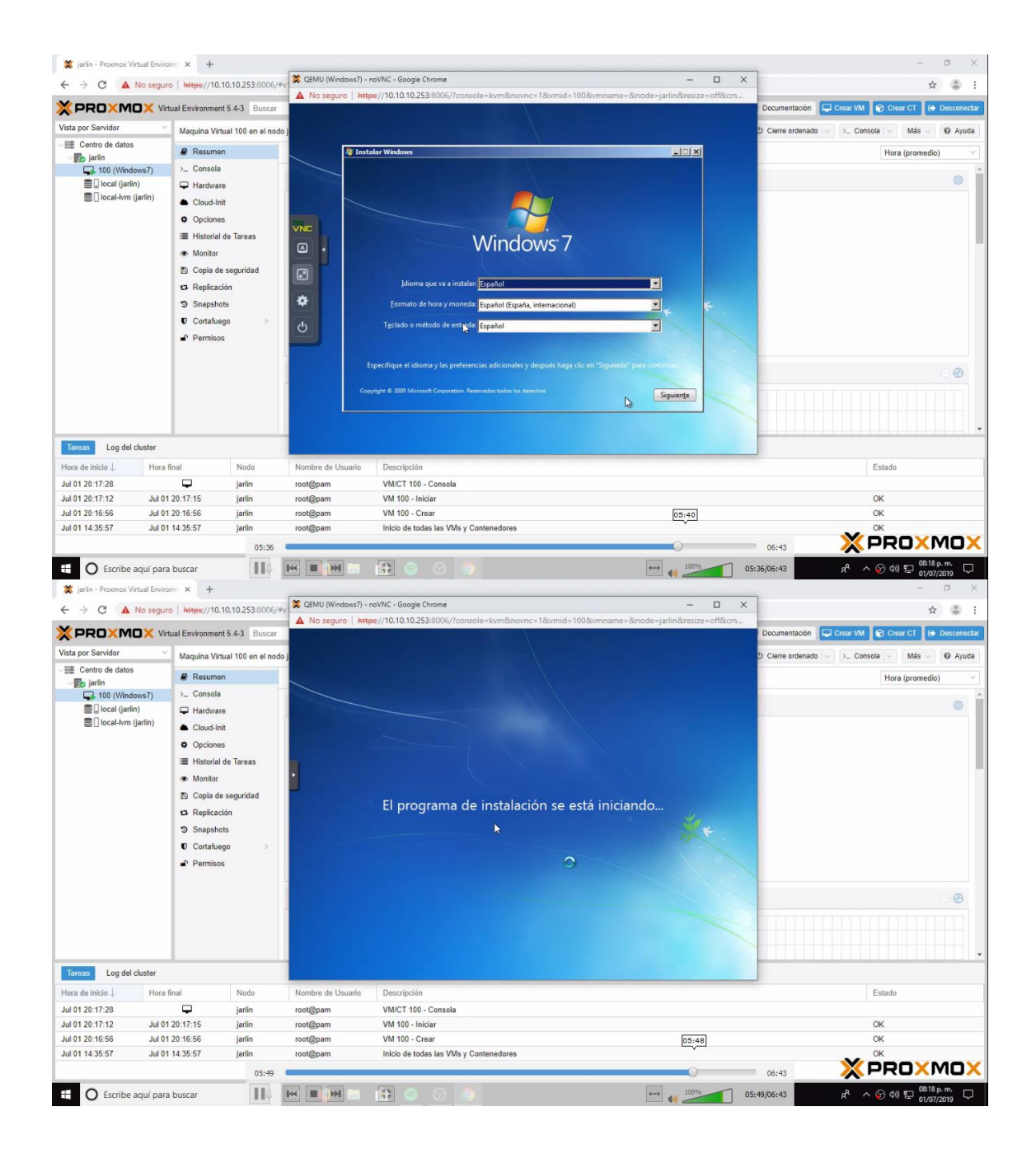

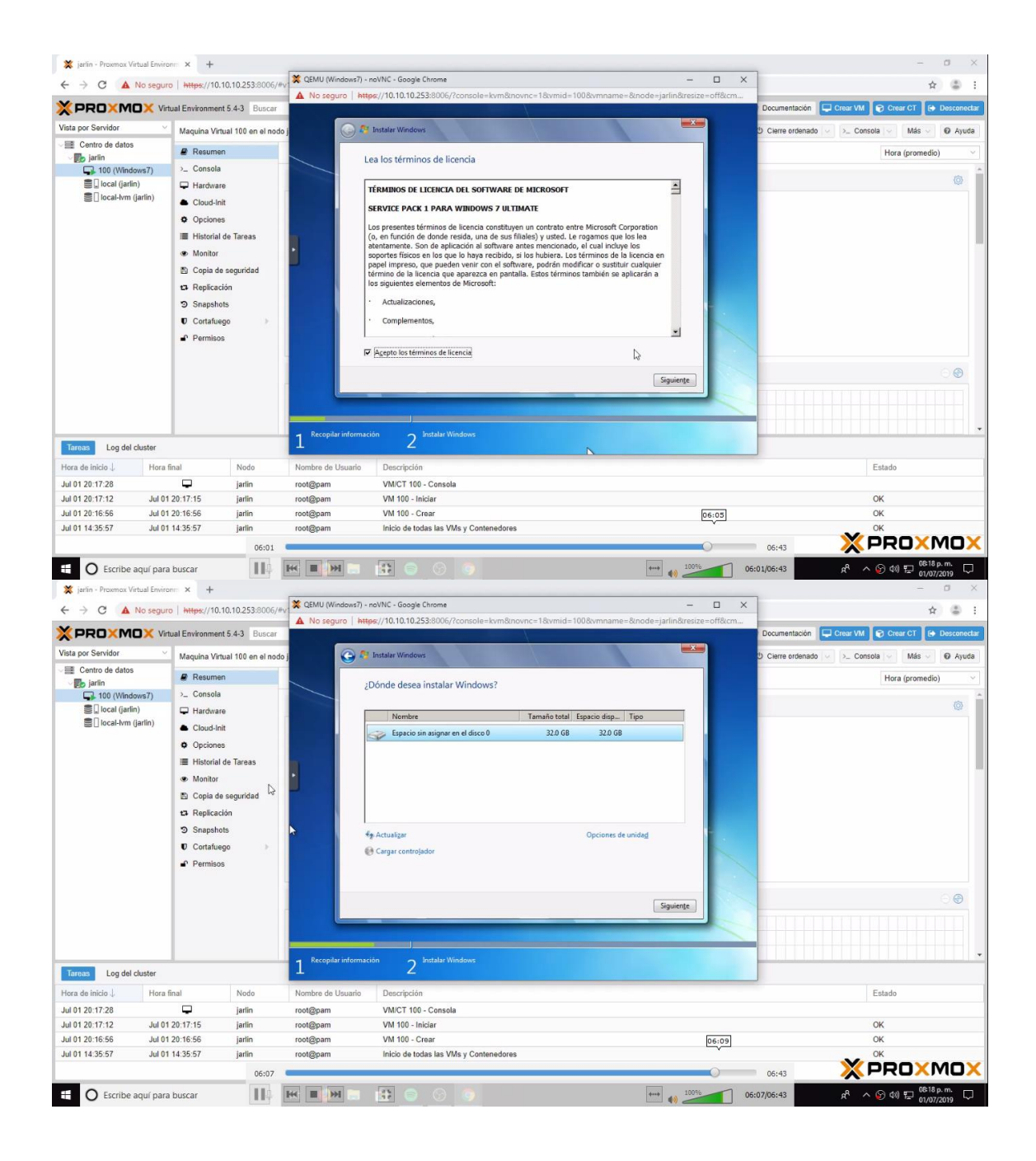

| 💥 jarlin - Proxmox Virtual Envir                                                                                                    | ronm × +                                                                                                    |                                          |                       |                                                                                                    |                                          |                   | - a ×                              |
|----------------------------------------------------------------------------------------------------|----------------------------------------------------------------------------------------------------|------------------------------------------|-----------------------|----------------------------------------------------------------------------------------------------|------------------------------------------|-------------------|------------------------------------|
| ← → C ▲ No segu                                                                                                    | ro   https://10.1                                                                                                    | 0.10.253:8006/#                          | QEMU (Windows7) - n   | oVNC - Google Chrome                                                                                                    | - 0                                      | ×                 | ☆ 🍮 :                              |
| XPROXMOX V                                                                                                    | irtual Environment                                                                                                    | 5.4-3 Buscar                             | A No seguro http      | s://10.10.10.253:8006/?console=kvm&novnc=1&vmid=100&vmname=&no                                                                                                    | ode=jarlin&resize=off&cm.                | <br>Documentación | Crear VM 🕞 Crear CT 🕒 Desconectar  |
| Vista por Servidor                                                                                                    | Maquina Virtu                                                                                                    | ual 100 en el nod                        | lo j                  | Instalar Windows                                                                                                    |                                          | ප Cierre ordenado | >_ Consola 🗸 Más 🗸 🖸 Ayuda         |
| Centro de datos     Egrano     Contro de datos     Egrano     Contro de datos     Egrano     Contro de datos     Contro de datos     Controde | Resument     Consola     Hardware     Cloud-Init     Opciones     Historial d     Monitor     Copia de     Repicacit     Snapshot     Cortafueg     Opcorreines | de Tareas<br>seguridad<br>ón<br>is<br>jo |                       | stalando Windows<br>a estoda la lindicariación que se necesita en este momento. El equipo se reiniciará varias e<br>mante la linditación<br>Capando archivos de Windows<br><b>Expansiona carchivos de Windows (3%)</b><br>Initianidos carcateristicas<br>Initianidos carcateristicas<br>Completando initializaciónes | veces                                    |                   | Hora (promedio)                    |
| Tareas Log del cluster                                                                                                    | • • • • • • • • • • • • • • • • • • • •                                                                                                    |                                          | 1 Recopilar informaci | in 2 Indulu Windows                                                                                                    |                                          |                   | ••                                 |
| Hora de inicio ↓ Hora                                                                                                    | final                                                                                                    | Nodo                                     | Nombre de Usuario     | Descripción                                                                                                    |                                          |                   | Estado                             |
| Jul 01 20:17:28                                                                                                    | -                                                                                                    | jarlin                                   | root@pam              | VM/CT 100 - Consola                                                                                                    |                                          |                   |                                    |
| Jul 01 20:17:12 Jul 0                                                                                                    | 1 20:17:15                                                                                                    | jarlin                                   | root@pam              | VM 100 - Iniciar                                                                                                    |                                          |                   | OK                                 |
| Jul 01 20:16:56 Jul 0                                                                                                    | 1 20:16:56                                                                                                    | jarlin                                   | root@pam              | VM 100 - Crear                                                                                                    | le le le le le le le le le le le le le l | 06:35             | OK                                 |
| Jul 01 14:35:57 Jul 0                                                                                                    | 1 14:35:57                                                                                                    | jariin<br>06:40                          | root@pam              | Inicio de todas las VMs y Contenedores                                                                                                    |                                          | 06:43             | × PROXMOX                          |
| E O Escribe aquí par                                                                                                    | a buscar                                                                                                    | 114                                      | H H H                 |                                                                                                    | ++                                       | 06:40/06:43       | R <sup>R</sup> ^ ⓒ ⊄0) ⊑ 08:19 p.m |

## 2.5Abrimos nuestro sistema operativo

| 💥 jarlin - Proxmox Virtual Env                                                                                                   | viron:: × +                                                                                                    |                                                                |                                                                                                    | 🗶 QEMU (Windows7) - noVNC - Google Chrome                                                                                                    | - 🗆 🗙                                  | - a ×                              |
|----------------------------------------------------------------------------------------------------|----------------------------------------------------------------------------------------------------|----------------------------------------------------------------|----------------------------------------------------------------------------------------------------|----------------------------------------------------------------------------------------------------|----------------------------------------|------------------------------------|
|                                                                                                    | guro   https://10.1                                                                                                    | 10.10.253:8006                                                 | /#v1:0:=qemu%2F100:4::::                                                                                             | ▲ No seguro   https://10.10.10.253:8006/?console=kvm&novnc=1&vmid=100&vmname=&node=jarlii                                                                                    | n&tresize=off&tcm                      | ☆ ♣ :                              |
| × PRO×MO×                                                                                                    | Virtual Environment                                                                                                    | t 5.4-3 Busca                                                  | r                                                                                                    | T                                                                                                    |                                        | rear VM 😥 Crear CT 🕒 Desconectar   |
| Vista por Servidor                                                                                                    | Maquina Virtu                                                                                                    | ual 100 en el no                                               | do jarlin                                                                                                    | Papelera de                                                                                                    |                                        | >_ Consola 🗸 Más 🗸 🙆 Ayuda         |
| - IE Centro de datos<br>- Ign Jarán<br>- Canto (Windows 7)<br>E Li Coat (Jarán)<br>E Li Coat (Jarán)<br>E Li Coat I-Ivra (Jarán) | Resumer     Consola     Hardware     Coud-hil     Opciones     Historial      Monitor     Copia de     Replicaci     Snapshol     Cortafueg | n<br>e<br>t<br>s<br>de Tareas<br>seguridad<br>lión<br>ts<br>go | Windows7 (Tiempo d<br>i Estado<br>HA Estado<br>B Nodo<br>Uso do CPU<br>B Memoria - Uso<br>A Tamaño de disco<br># IPs | rectage<br>=3 C.Windowibystem32cmd.exe<br>Hicrosoft Windows (Operaion 6-1:9601)<br>Gapyright (>) 2007 Microsoft Corporation. Reservados todos los derect<br>G:\Userr.Jarlin> | •••••••••••••••••••••••••••••••••••••• | Hora (prometic)                    |
| Tareas Log del cluster                                                                                                    |                                                                                                    | -                                                              | Uso de CPU                                                                                                    |                                                                                                    | 20:31<br>• 01/07/2019                  | · •                                |
| Hora de inicio 👃 Ho                                                                                                    | ra final                                                                                                    | Nodo                                                           | Nombre de Usuario                                                                                                    | Descripción                                                                                                    |                                        | Estado                             |
| Jul 01 20:17:28                                                                                                    |                                                                                                    | iarlin                                                         | root@nam                                                                                                    | VM/CT 100 - Consola                                                                                                    |                                        | State of a state of the            |
| Jul 01 20:17:12 Jul                                                                                                    | 01 20:17:15                                                                                                    | jarlin                                                         | root@pam                                                                                                    | VM 100 - Iniciar                                                                                                    |                                        | OK                                 |
| Jul 01 20:16:56 Jul                                                                                                    | 01 20:16:56                                                                                                    | jarlin                                                         | root@pam                                                                                                    | VM 100 - Crear                                                                                                    |                                        | OK                                 |
| Jul 01 14:35:57 Jul                                                                                                    | 01 14:35:57                                                                                                    | jarlin                                                         | root@pam                                                                                                    | Inicio de todas las VMs y Contenedores                                                                                                    |                                        | × PRO×MO×                          |
| E O Escribe aquí p;                                                                                                    | ara buscar                                                                                                    | Û                                                              | H 🧕 🚍                                                                                                    |                                                                                                    |                                        | κ <sup>R</sup> ∧ ℘ Φ») ╦ 08:32 p.m |

# 3. CONCLUSIÓN

Después de Seguir los respectivos pasos y las líneas de códigos para la instalación de los servicios, se habilitan los puertos de acceso para sus configuración, los servicio instalados tenemos: Ssh, Ftp, Firewall, Http y Https. Se intalo de forma satisfactoria el sistema operativo.

### 4.WEBGRAFIA

https://www.digitalocean.com/community/tutorials/how-to-set-up-vsftpd-for-a-user-s-directory-on-ubuntu-18-04

https://platzi.com/tutoriales/1222-java-basico/226-instalar-mysql-y-workbench-en-linux-ubuntu-

1404/?fbclid=IwAR0MPisZJ6yI96DSU9kC0JH\_ui\_vACRaCN9tnfjv9bB9uvYTzap\_kRV7KU